## Chapter 1 Introduction of EV-FT-12 BMS

## **1.1 Product Structure**

With the distributed two-level management system, EV-FT-12 electric vehicle BMS (hereinafter called EV-FT-12 system) is composed of Battery cluster-management unit (BCU) and multiple Battery monitor unit (BMU), display screen (LCD), insulation detection module (LDM), heavy-current control system (HCS), current sensor (CS) and wiring harness.

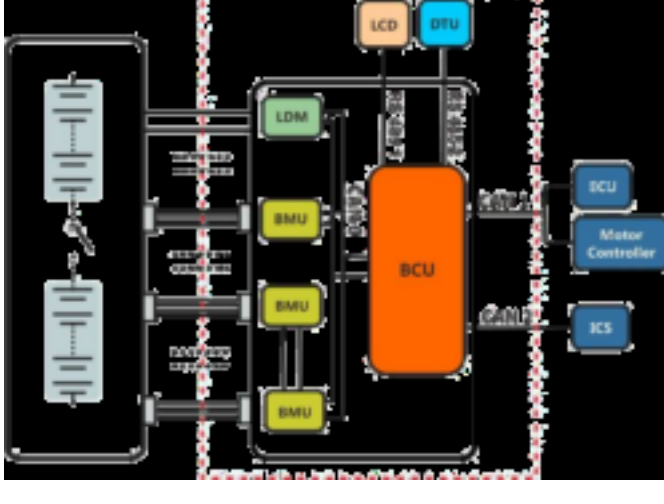

图 1-1 产品结构

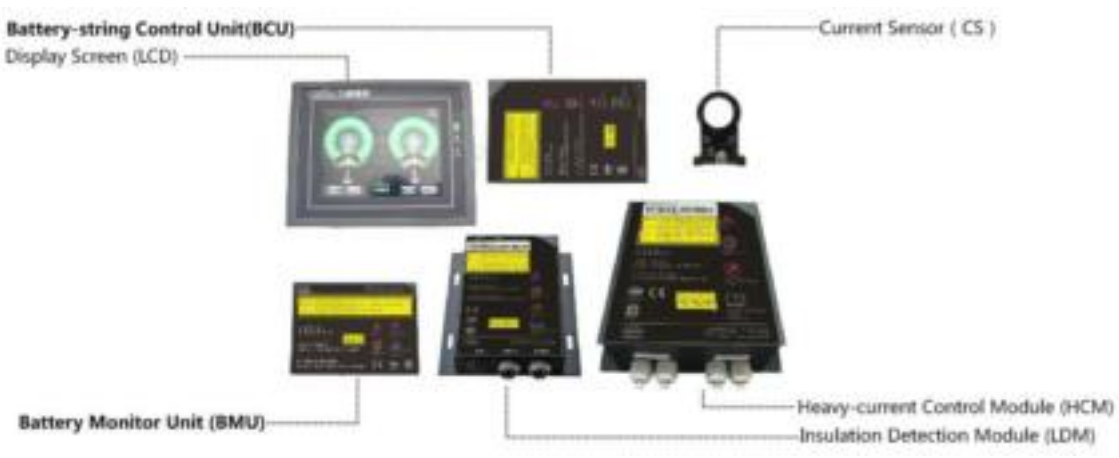

## **1.2 System Configuration**

Figure 1-2 System Configuration

## **1.3 Brief Introduction of Function**

In EV-FT-12 system, BCU module carries out real-time communications with multiple BMU modules and LDM (insulation detection module) through CAN bus to gain system parameters, such as single cell voltage, box temperature and insulation

resistance and so on, collects charging and discharging current through current sensor, calculates SOC dynamically and displays related data through touch screen. BCU manages system after gaining comprehensive information of battery pack through calculation and analysis, respectively interacts with ECU, motor controller and charger and so on intelligently through independently CAN bus and can realize the secondary protection of charging and discharging through relay control to meet diversified safety control demands of customers, ensuring stable and effective operation of system.

| Туре                               | Specification                                                                                                    | Remarks                                                  |
|------------------------------------|----------------------------------------------------------------------------------------------------|----------------------------------------------------------|
| Voltage collecti<br>range          | on 0~5V                                                                                                    |                                                          |
| Voltage collecti<br>accuracy       | on ≤±5mV                                                                                                    |                                                          |
| Accuracy of tota<br>voltage        | al ≤0.2%                                                                                                    |                                                          |
| Current collection                 | on ≤±1%                                                                                                    | 500A current sensor                                      |
| Error of SO<br>estimation          | C ≤5%                                                                                                    |                                                          |
| Temperature collec<br>accuracy     | tion ≤±1 ℃                                                                                                    | -30~75°C                                                 |
| Temperature collec<br>range        | tion -40~125°C                                                                                                    |                                                          |
| Balance current                    | ≥1A (normal temperature)                                                                                                    | 2 channels of balance can be switched on a the same time |
| Power consumptior<br>BMU operation | n of ≤1W                                                                                                    | One BMU module,均衡不开启                                     |
| Power consumptior<br>BCU operation | of ≤2.8W                                                                                                    |                                                          |
| Working input volta                | ge DC 12/24V                                                                                                    |                                                          |
| System operating<br>temperature    | -30∼75°C                                                                                                    |                                                          |
| Storage temperature                | -40∼85°C                                                                                                    |                                                          |
| Weight                             | BCU:480±5g BN                                                                                                    | IU:640±5g One module                                     |
| Charging control mode              | CAN communication communication communicati | n, Depend on actual condition                            |
| Discharging cont mode              | rol CAN communicatic<br>active/passive output                                                                                                    | n<br>Depend on actual conditions                         |

### **1.4 Technical Specifications**

### 1.5 Battery cluster-management unit (BCU)

### BCU function

- SOC estimation: use Joint EKF algorithm to estimate SOC of battery pack dynamically
- Current detection: carry out real-time detection of current in charging and discharging circuits through Hall current sensor.
- Communication function: externally installed 3 CAN interfaces, which can be used to communicate with BMU, complete vehicle controller and charger and so on to exchange voltage, temperature, fault code, control command and other information.
- Alarm and protection: when there is fault as over-charge, over-discharge and so on, BCU can perform the corresponding alarm and protection according to fault status and display it on LCD screen.

- System expanding: BCU supports multiple channels of active/passive node output and can realize two-level control management through CAN communication and relay to ensure effective isolation of strong and weak current and meet diversified safety control demands of customers.
- Data storage: support 8G data storage capacity and can record all performance parameters of long-term operation of power battery pack and dispatching and fault events of battery module.
- System self-check: the system checks itself and BMU working status after power on to ensure normal working of system.
- Remote management: BCU is equipped with wireless communication interface, which can realize four-remote function through external DTU module.
- System upgrade: program downloading interface is installed externally, which can be used to upgrade system within 30 seconds.

#### Parameters of BCU module

| ltem                             | Performance                                                                                                    |                                             |
|----------------------------------|----------------------------------------------------------------------------------------------------|---------------------------------------------|
| Working<br>voltage               | DC 12V/24V                                                                                                    |                                             |
| Current<br>detection ran         | gළ්500A (Optional)                                                                                                    |                                             |
| Current<br>detection<br>accuracy | ≤±1%                                                                                                    |                                             |
| Error of SOC<br>estimation       | ≤5%                                                                                                    |                                             |
| Display                          | Total voltage, total current, maximum and minimum voltages and serial numbers, v<br>of single battery, box temperature, charging and discharging status, over-cha<br>prompt, under-charge alarm prompt, over-discharge alarm prompt, over-tem<br>alarm prompt and insulativity alarm prompt, etc.                                                                                                    | oltage<br>·ge alarm<br>perature             |
| Alarm                            | Grade I alarm: prompted alarm information appears on display screen and n<br>measures are taken:<br>● Single cell voltage ≤3.0V;<br>● 100Ω/V≤ insulativity ≤500Ω/V<br>Grade II alarm: prompted alarm information appears on display screen an<br>bumming; disconnect charging and discharging circuits:<br>● Single cell voltage ≤2.5V or single cell voltage ≥3.9V; delay: 5-30S;<br>● Box temperature ≥75°C;<br>● Insulativity ≤100Ω/V                                                                      | o control<br>d there is                     |
| Charging<br>control mode         | <ul> <li>Use CAN bus and relay to control:</li> <li>When the cell voltage of single battery ≥3.65V, carry out CAN communica charger and the current value gradually decreases according to smooth curve.</li> <li>When the cell voltage of single battery ≥3.9V, disconnect charger output a delay.</li> <li>When the cell voltage of single battery &lt;3.4V, charger can be used again for o charging.</li> <li>When the box temperature ≥75°C, charger is abnormal or charging ci disconnected.</li> </ul> | ion with<br>fter 30S<br>ontinue<br>rcuit is |
| Discharging<br>control           | <ul> <li>Use CAN and high-voltage relay to control:</li> <li>when cell voltage of single battery ≤3.0V, ,communicate with motor controller b communication to reduce motor output power.</li> <li>When the cell voltage of single battery ≤2.5V, disconnect motor power output a 10S delay.</li> <li>When single core voltage &gt; 2.6 V festival, the motor controller can continue to power.</li> <li>When battery box temperature ≥75°C, disconnect discharging circuit.₀</li> </ul>                       | y CAN<br>fter 5 $\sim$<br>putput            |

Note: \*all protection parameters in table can be configured.

### 1.6 Battery monitor unit (BMU)

### BMU function

BMU connects with battery pack through voltage detection wire, collects voltage of 16 strings of battery cell at most and can equalize battery according to battery single cell voltage.

When the voltage of some single cell battery in battery box reaches to 2.8V and battery voltage difference is between 10mv-800mv, the balance function will start automatically. Each battery detection unit can switch on 2 channels of balance at the same time at most. BMU collects box module temperature through 4 temperature sensors at most and can actively manage cooling and heating according to temperature status to ensure battery application capacity and prolong battery service life. The working power supply of BMU has to be provided by the external 12V (9V~18V self-adaption) or 24V (18V~36V self adaption) DC power source. BMU transmits the collected battery voltage, box temperature and other information to Battery cluster-management unit through CAN bus.

- Detection of single cell voltage: realize the real-time detection of each single cell voltage through isolated collection of series single cell voltage.
- Temperature detection: put 1~4 temperature sensors in box of battery module to realize the real-time detection of box temperature.
- CAN communication: transmit the voltage, box temperature and other information of each single cell in battery pack to BCU through CAN bus.
- Balance function: balance management can be performed to battery cell according to agreed balance management control strategy to improve the consistency of single battery cell and application performance of battery pack.
- Heat management: BMU can manage the cooling and heating status of battery actively according to battery box temperature to ensure battery application capacity and prolong battery service life.

System upgrade: program downloading interface is installed externally, which can be used to upgrade system within 30 seconds.

| ltem                                      | Parameter      | Remarks       |
|-------------------------------------------|----------------|---------------|
| Maximum quanti<br>of collection stri      | ty 16 strings  |               |
| Working voltage                           | DC9V~32V       |               |
| Voltage collectio<br>range                | n 0~5V         |               |
| Collection accura<br>of single cell volta | cy ≤±5mV       |               |
| Temperature<br>collection range           | -40∼125°C      |               |
| Temperature<br>detection accura           | cy ≤±1 ℃       | -30∼75°C      |
| Communication<br>interface                | CAN            |               |
| Voltage samplin<br>period                 | <b>g</b> 200ms | 16S           |
| Cooling/heating<br>current                | ≤1.2A          | Peak value 5A |

#### Parameters of BMU module

## **1.7 Insulation Detection Module (LDM)**

### LDM function

LDM is used to detect whether the battery pack has electricity leakage on vehicle body. LDM receives the command from BCU

through serial bus and transmits the detected data information to BCU, which then will deliver LDM status to display screen.

Method to judge whether the battery leaks electricity onto vehicle body: respectively detect whether the insulativity between

positive/negative pole of vehicle-mounted battery and body shell is more than 100 $\Omega/V.$ 

| Insulativity           | System Status         | Display Screen                |         |
|------------------------|-----------------------|-------------------------------|---------|
| Insulativity≥100Ω/V    | Normal system display | (No icon)                     |         |
| Total pressure testing | System alarm I        | Bus abnormal                  |         |
| abnormalities          |                       |                               |         |
| Insulativity≤100Ω/V    | System alarm II       | Display insulation            | leakage |
|                        |                       | (Red)system cuts off circuit. |         |

## 1.8 Heavy-current Control System (HCS)

Heavy-current control system includes heavy-current control module, charging and discharging control circuits and pre-charge circuit, etc.

- HCS function
  - Charge and discharge control: charging/discharging of battery is controlled through switching on/off high-voltage relay to prevent over-charge and over-discharge of battery; besides, the function of relay contact detection is also equipped to prevent sticky point of relay in circuit.
  - Pre-charge circuit: before switching on the discharging high-voltage relay of main circuit, it is necessary to switch on the pre-charge circuit firstly to charge capacitance. Then, switch on the high-voltage relay of main circuit when the voltage at both terminals of capacitance has reached to setting threshold value to ensure the reliability of high-voltage relay of main circuit.
  - CAN and RS485 communication: use CAN or RS485 bus to communicate with BCU, upload relay status and other information and receive the control command from BCU.

### Table of Relay Model Selection

| Item        | Code | Detailed Parameters |
|-------------|------|---------------------|
| Relay Model | 01   | EV200AAANA          |
|             | 02   | 400V/10A            |
|             | 03   | 400V/80A            |
|             | 04   | 400V/120A           |

| Item     | Code         | Detailed Parameters |
|----------|--------------|---------------------|
|          | 00           | 50W                 |
| Power    | 01           | 75W                 |
| Model    | 02           | 100W                |
|          | 04           | 300W                |
|          | 01           | 50Ω                 |
| Resistar | <b>ce</b> 02 | 75Ω                 |
| Model    | 03           | 100Ω                |
|          | 07           | 240Ω                |

■ Model Selection Table of Power and Resistance of Heavy-current Module

## 1.9 Current Sensor (CS)

### CS function

The current of this system is detected with Hall open-loop current sensor with optional range 50A $\sim$ 1000A.

| ltem   | Code | Detailed Parameters |
|--------|------|---------------------|
|        | 01   | 50A                 |
|        | 02   | 100A                |
| Currer | t 04 | 200A                |
| Туре   | 05   | 300A                |
|        | 07   | 500A                |
|        | 10   | 1000A               |

### Model Selection Table of CS

## 1.10 Display Screen (LCD)

### LDM function

The display screen is human-machine interface for displaying system operation status. All its models are designed according to industrial standard and suitable for applying in various conditions. The display interface of LCD can display all operation parameters and faults of system.

### Status description of LCD

The operation indicator of display screen includes three ones: power supply (PWR), running (RUN) and communication (COM). When the display screen is powered on, the power indicator (PWR) is normally on; if the running indicator (RUN) is normally on in yellow, it stands for normal running of display screen; if the running indicator (RUN) is not on, it means that the display screen has fault; when the display screen has connected with BMS, the communication indicator (COM) flashes in yellow.

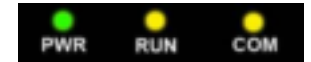

### Figure 1-3 Running Status Indicator

• The following table shows the display status of three LED indicators under various conditions:

| Equipr           | Green LE                    | ED (PWR) | Yellow LED (RU | JN) Yellow LED ( | сфм)  |   |
|------------------|-----------------------------|----------|----------------|------------------|-------|---|
| No power supply  |                             | С        | )              | 0                | 0     |   |
| Power on, no     | 3.5" scree                  | n •      |                | •                | •     |   |
| communicatio     | <sup>n</sup> 5.7" screen    | •        |                | •                | 0     |   |
| Communica<br>equ | te with connecte<br>Jipment | d •      |                | •                | *     | ŧ |
|                  | 0                           | LED off  | • LED o        | on 💥             | Flash |   |

### Display description of LCD

The integrated interface information of display screen is as shown in the figure below:

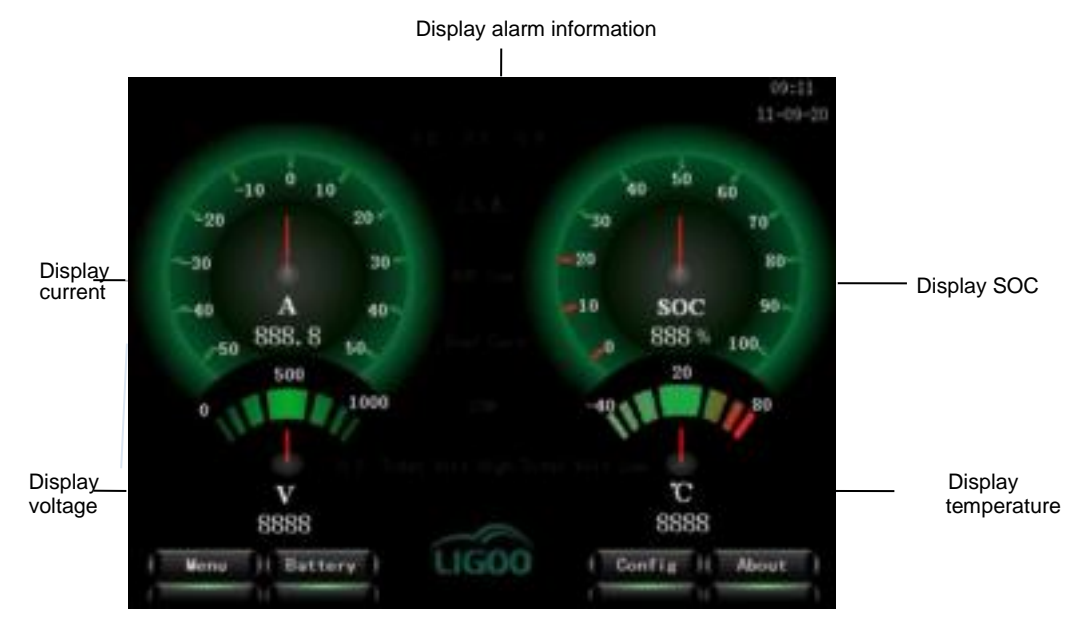

Figure 1-4 Figure of LCD Display Interface

Model Selection Table of LCD

| Item | Cod      | Detailed Parameters |      |  |  |  |
|------|----------|---------------------|------|--|--|--|
|      | 01<br>cl | Display screen      | 3.5" |  |  |  |
|      | 02       | Display screen      | 5.7" |  |  |  |

## **Chapter 2 Installation of System**

## 2.1 Installation Dimension and Weight of Product

| Product Type |     | Overall and Installation Dimensions (unit: mm) |    |     |    |    |   |      | /eigh |
|--------------|-----|------------------------------------------------|----|-----|----|----|---|------|-------|
| Floduct Type | w   | Н                                              | D  | W1  | H1 | D1 | d | (KG) |       |
| BCU          | 165 | 106                                            | 43 | 100 | 50 |    |   | M4   | 0.64  |

| BMU | 124 | 91    | 40  | 100   | 40    | M4 | 0.48 |       |
|-----|-----|-------|-----|-------|-------|----|------|-------|
| _   |     | -     | -   |       | -     |    |      |       |
| LDM | 165 | 120.5 | 25  | 105.5 | 85    | 15 | 4.5  | 1.05  |
|     |     |       |     |       |       |    |      |       |
| HCS | 260 | 240   | 100 | 130   | 225   | 26 | 6    | _     |
|     |     |       |     |       |       |    |      |       |
|     | 96  | 81    | 47  | 90    | 75    | 5  | 4    | 0.186 |
| LCD |     |       |     |       |       |    |      |       |
|     | 171 | 7 140 | 40  | 160.6 | 130.5 | 6  | 4    | 0.5   |
|     |     | -     | -   |       |       | -  |      |       |

Note: W, H and D are dimensions of external structure; W1, H1 and D1 are installation dimensions of internal structure; d is width of mounting hole.

## 2.2 chematic Diagram of Overall Dimensions

Battery cluster-management unit (BCU)

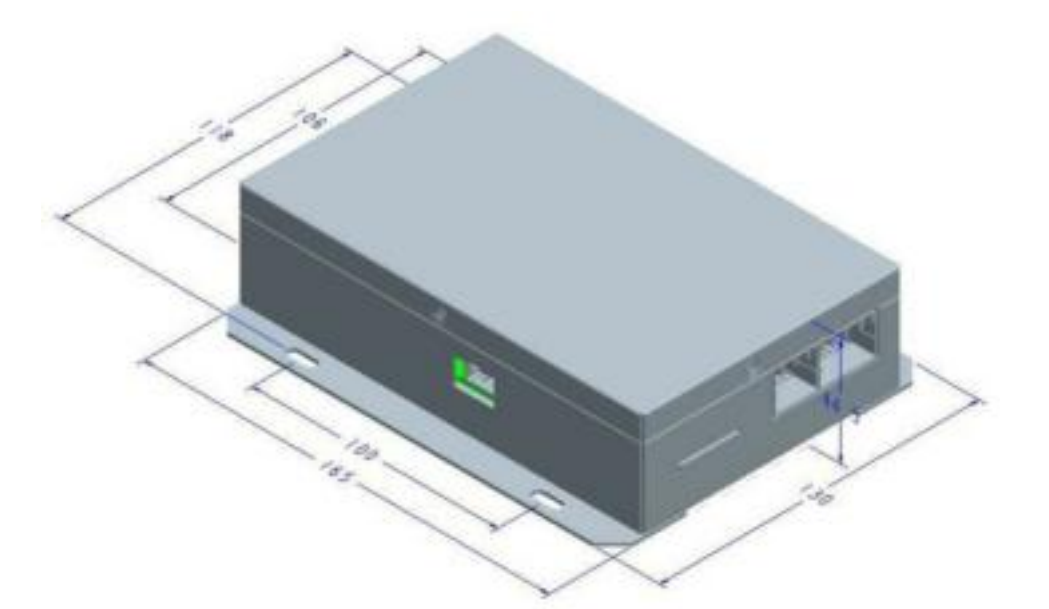

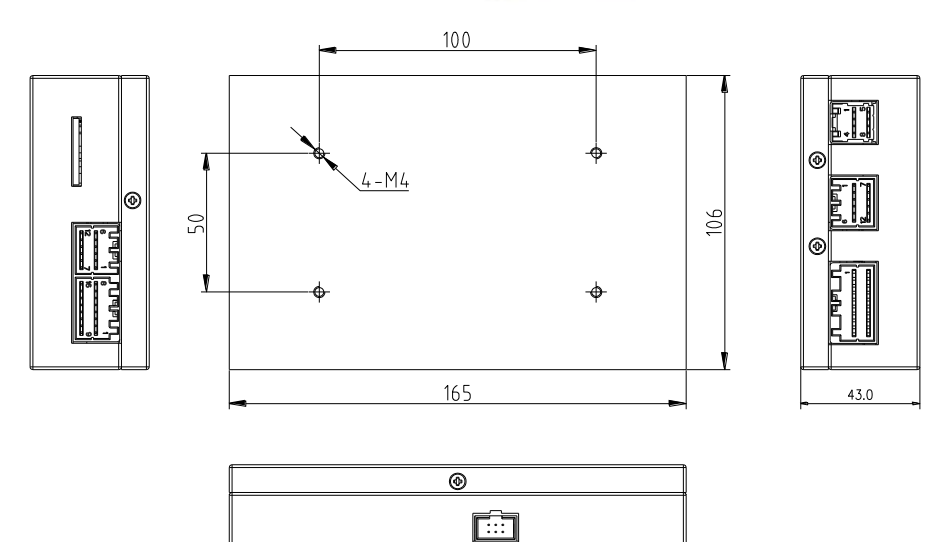

- 图 2-1 BCU Overall Dimension
- Battery monitor unit (BMU)

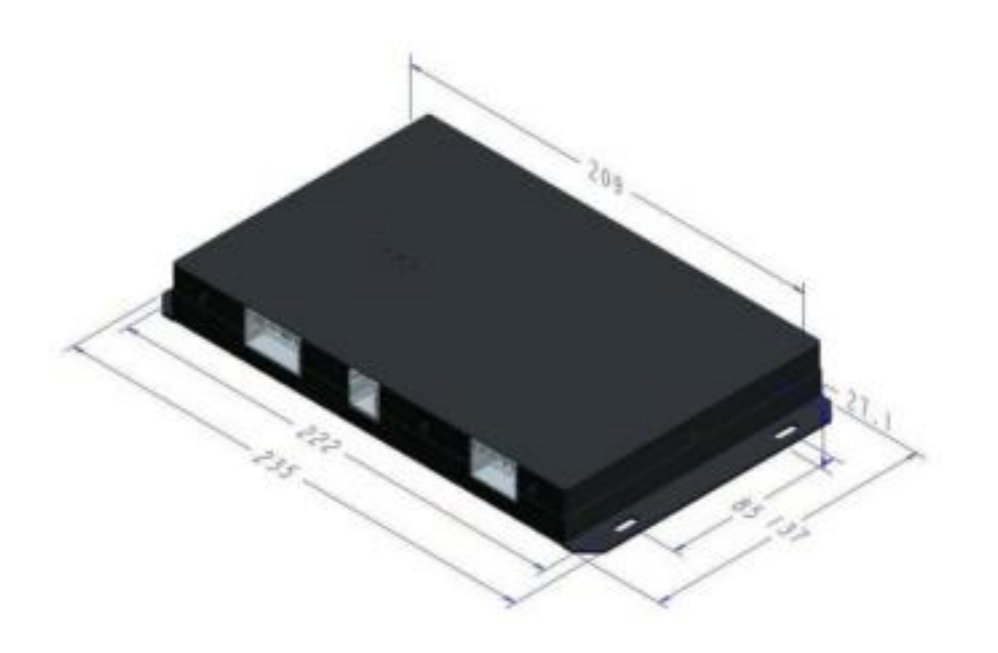

8 2-2 BMU Dimension

■ Insulation Detection Module (LDM)

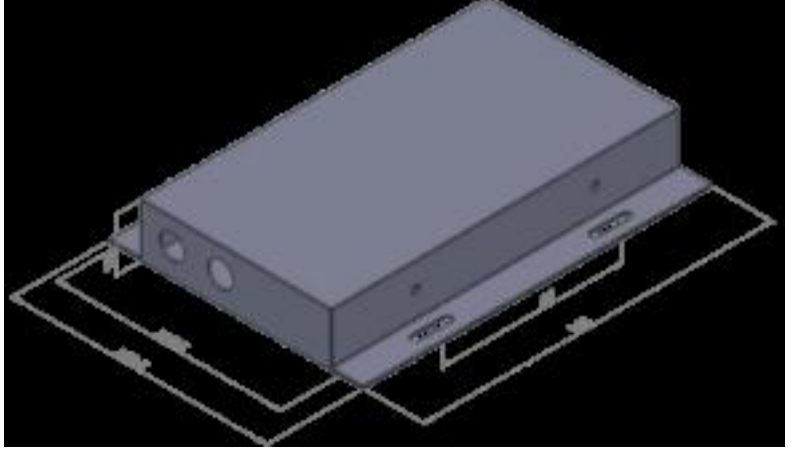

图 2-3□LDM Dimension

Display Screen (LCD)

 $\blacksquare$  2-4 Overall Dimension of 5.7" LCD

Current Sensor(CS)

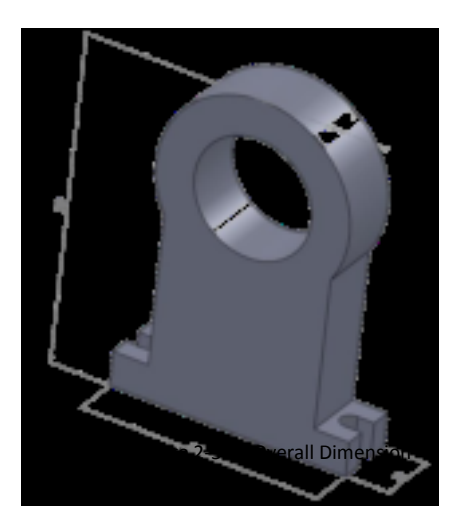

Heavy-current Control Box

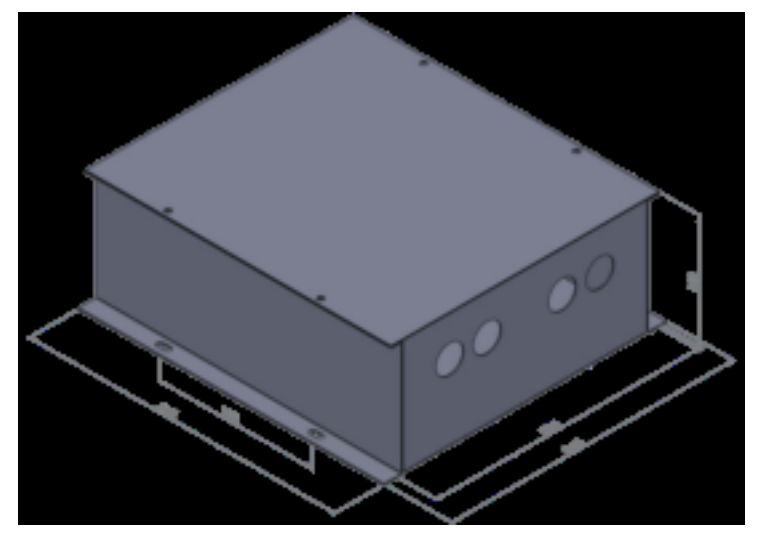

Figure 2-6 Overall Dimension of Heavy-current Control Box

## 2.3 Interface Description

BCU interface

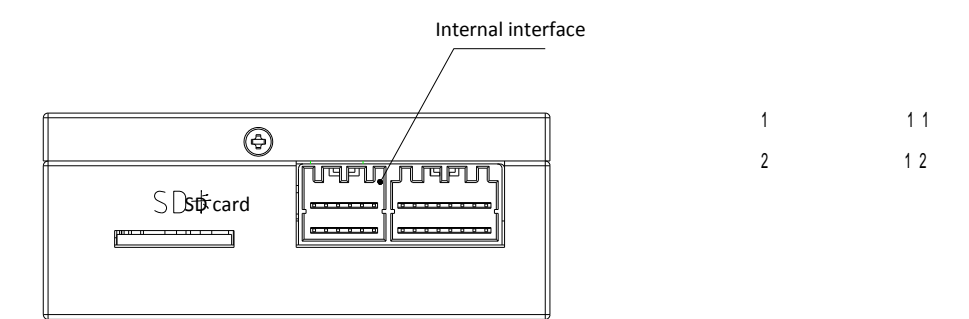

Figure 2-7 Front Interface of BCU

Communication and switching output interface

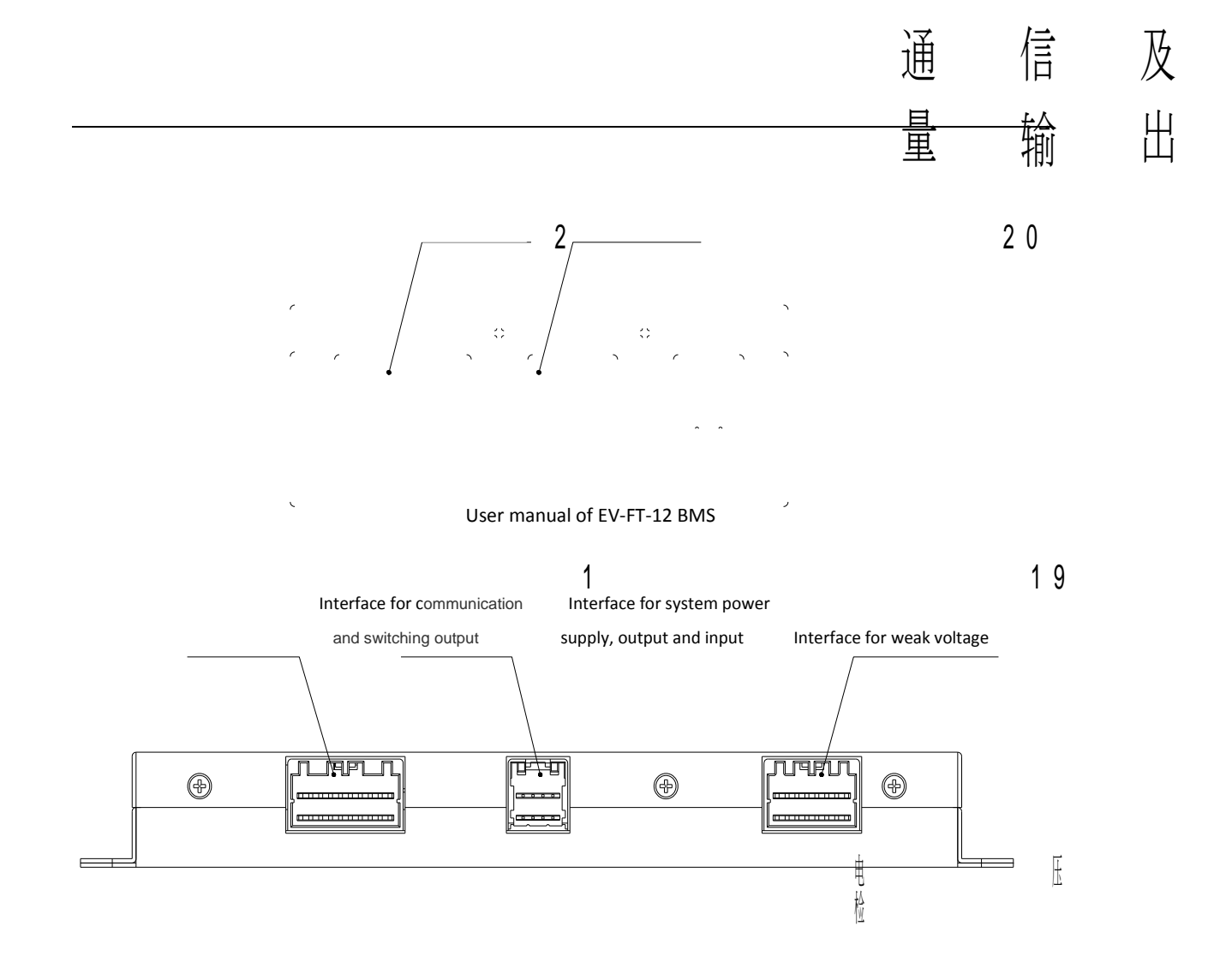

Fig 2-8 Back Interface of BCU

### **BMU** interface

Interface for voltage detection Interface for temperature detection

Interface for relay, ower supply

and CAN communication

Figure 2-9 Front Interface of BMU

### LDM interface

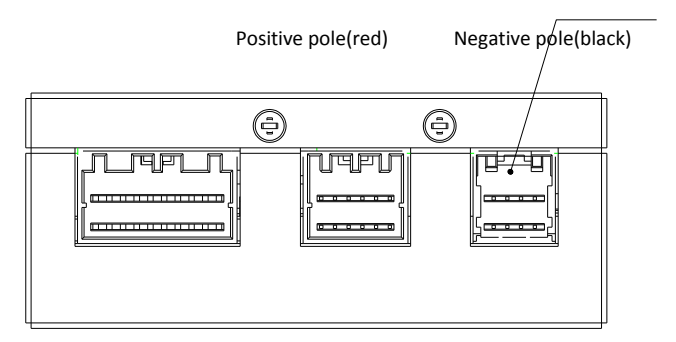

Figure 2-10 Front Interface of LDM

-20-

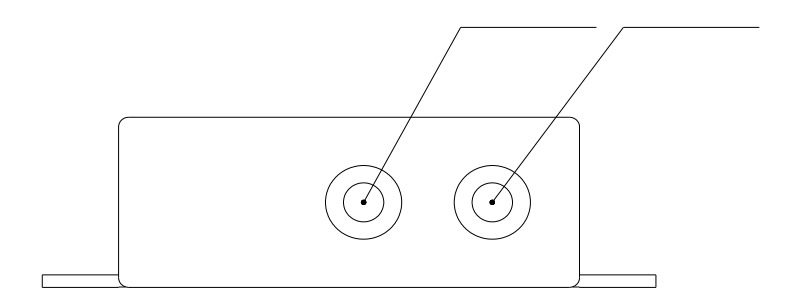

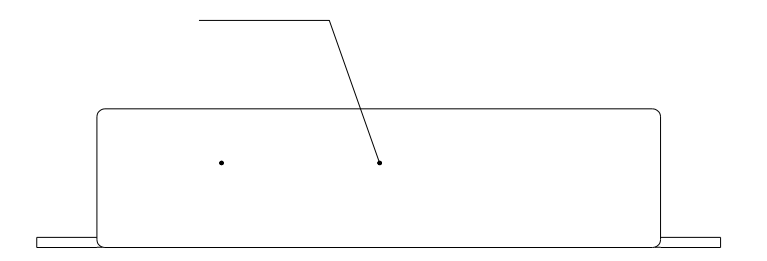

Figure 2-11 Back Interface of LDM

■ 5.7" LDC interface

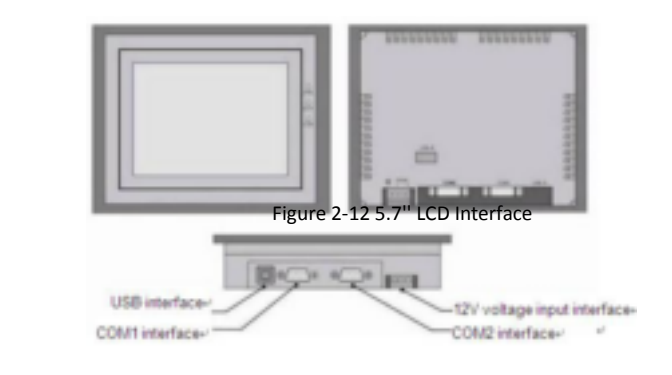

CS interface

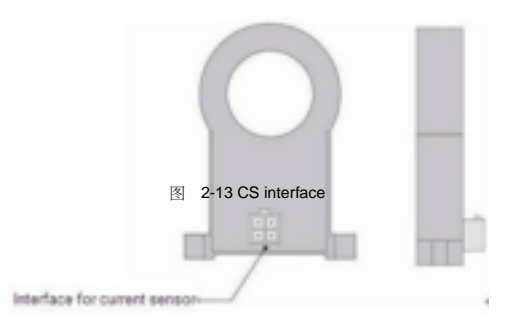

-21-

2.4 Wiring Diagram of System

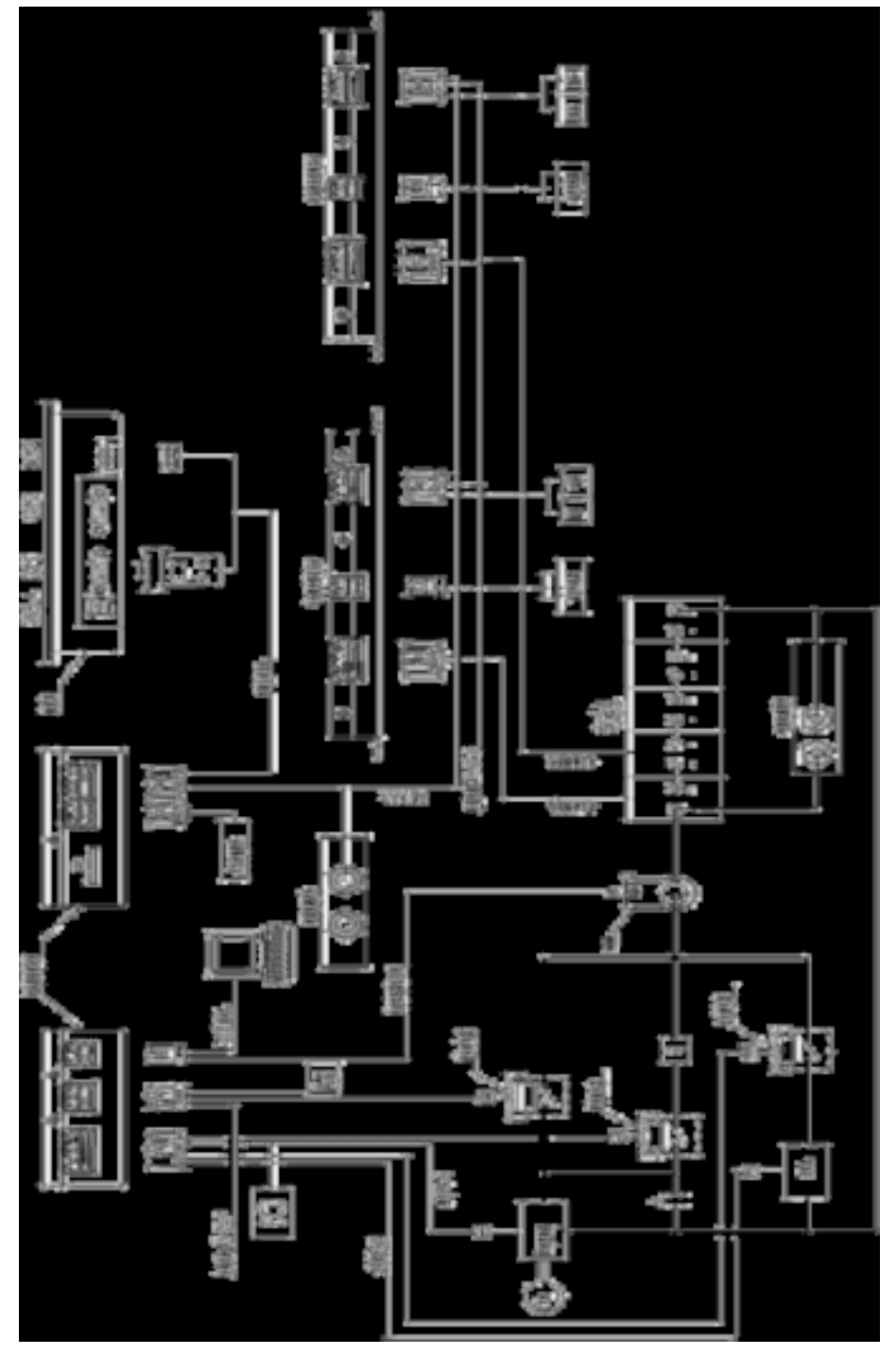

Figure 2-14 Schematic Diagram of Installation

Note: \* products of different models may have some difference in functions and settings. The installation method of

## 2.5 Wiring Description of BMU

- Connection of voltage detection wiring harness (take 16 strings for example)
  - ♦ B1+ connects with positive pole (red line) of first battery;
  - B1-~B15- connect with negative pole (black line) of each battery in series successively;
  - B16- connects with negative pole (green line) of the last battery.

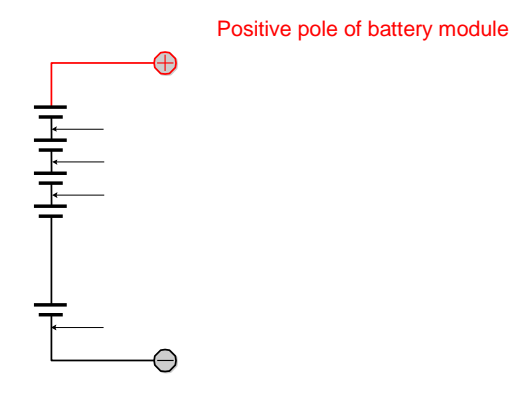

Negative pole of battery module

Figure 2-15 Schematic Diagram of Connection between Voltage Detection Wiring Harness and Battery

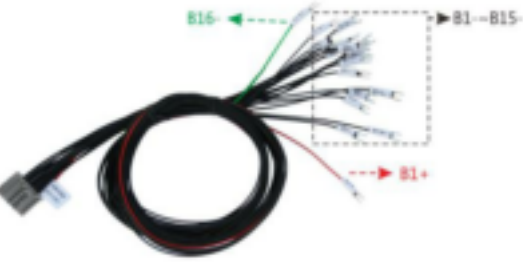

Δ

Figure 2-16 Example Diagram of Connection between Voltage Detection Wiring Harness and Battery

Caution: the connection order of voltage detection wiring harness cannot be wrong. Otherwise, the voltage collection may be incorrect, equalizing circuit may be burnt out and battery may be damaged.

Fix temperature sensor onto battery pack

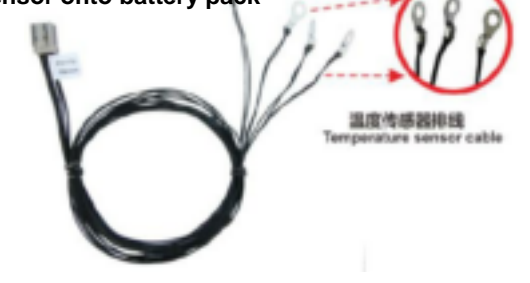

Figure 2-17 Example Diagram of Temperature Sensor Connection

Connect voltage detection cable harness and temperature detection cable to BMU

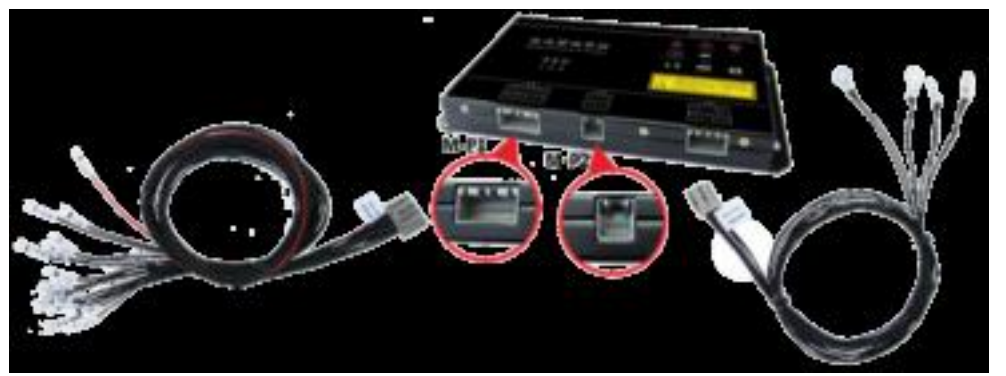

Figure 2-18 Example Diagram for Connection of Voltage Detection Cable Harness and Temperature Detection Cable

### Connection of CAN Communication Cable

CAN communication cable is the communication medium between BMU and BCM. The system adopts 3-core shielding line to be communication cable. MOLEX12pin connector assembly and AMP 6PIN automobile connector (cellular type and pin type) are used for joint.

The BMU farthest away from BCU connects to No. 2 line and others connect to No. 1 line.

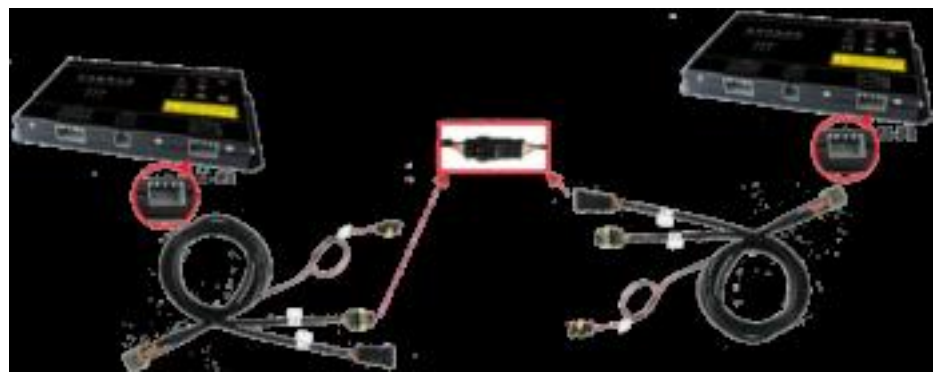

Figure 2-19 Example Diagram for Connection of Communication cables among BMUs

Connect the BCU power line, red line to connect power positive, black line across the connect power

Figure 2-20 Example Diagram for Connection of BMU  $_{\mbox{power line}}$  User manual of EV-FT-12 BMS

## 2.6 Wiring Description of BCU

Connect communication cable s between BCU and BMU

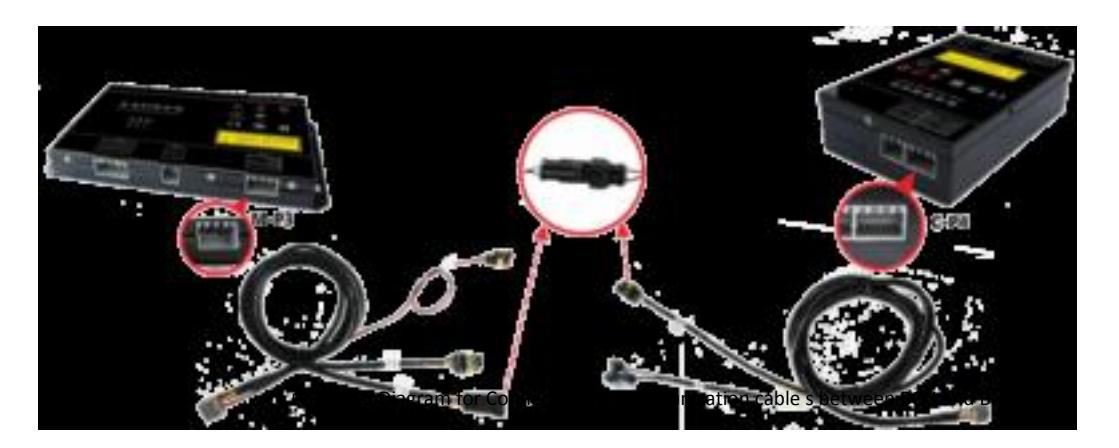

### Connect current sensor

The current sensor is strung onto the circuit cable of output positive/negative pole of battery pack and has two kinds of wiring modes, as shown in the figure below (pay attention to the arrow on current sensor).

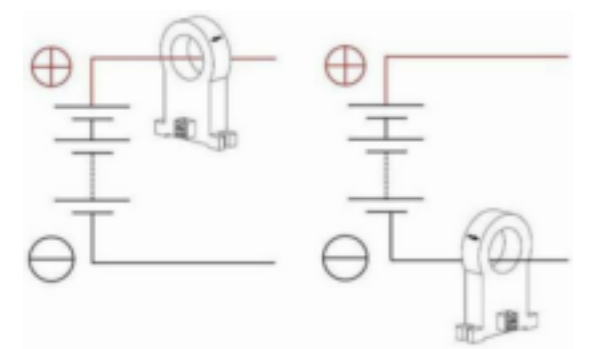

Figure 2-22 Schematic Diagram for Connection of Current Sensor Installation Connection method 1 Connection method 2

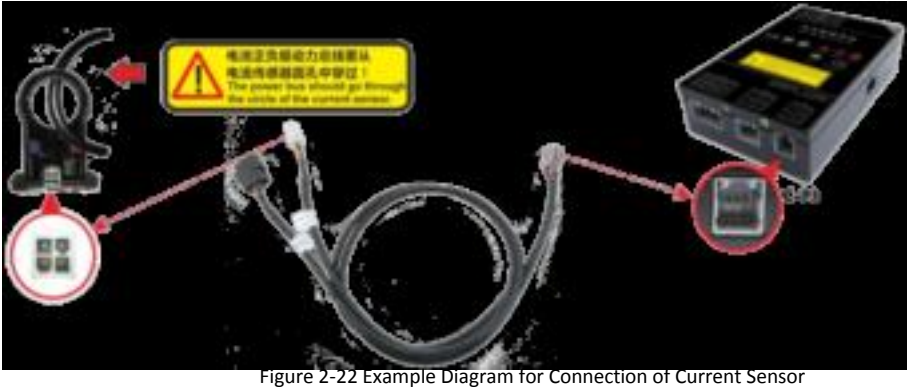

Figure 2-22 Example Diagram for Connection of Current Sensor

• Connect the control cable of charge/discharge relay (red line connects with positive pole of relay coil and black one with negative pole of relay coil).

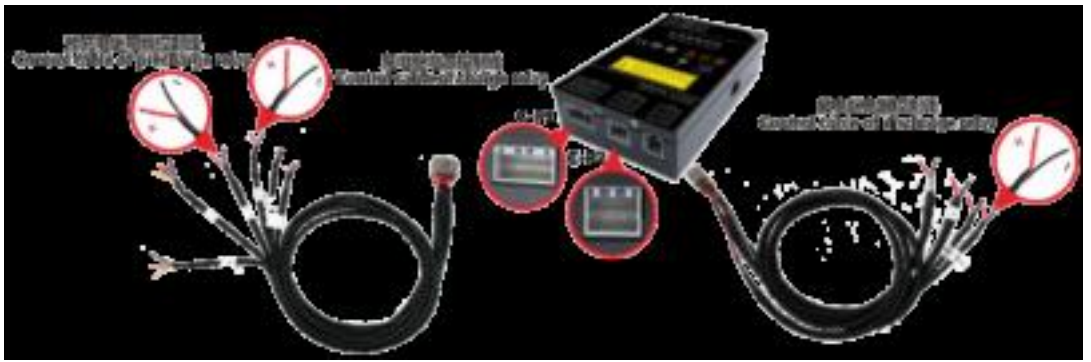

Figure 2-24 Example Diagram for Connection of Relay Control Cable

Connect CAN communication cables of charger and complete vehicle system/motor controller.
 (For 3-core shielding line: red is H, yellow is L and black is GND)

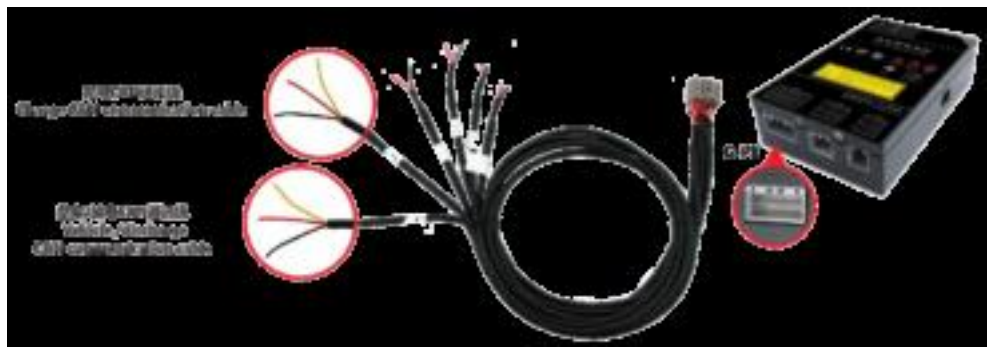

Figure 2-25 Example Diagram for Connection of CAN Communication Cable

Caution: 1. Confirm that the connection of "H" and "L" of CAN bus is correct. Otherwise, CAN bus cannot communicate with other devices.

2. Confirm that the matched resistance of CAN bus is correct. Otherwise, CAN bus cannot communicate with other

Connect the power supply cord of BCU (red line connects with positive pole of power supply and black one with negative pole).

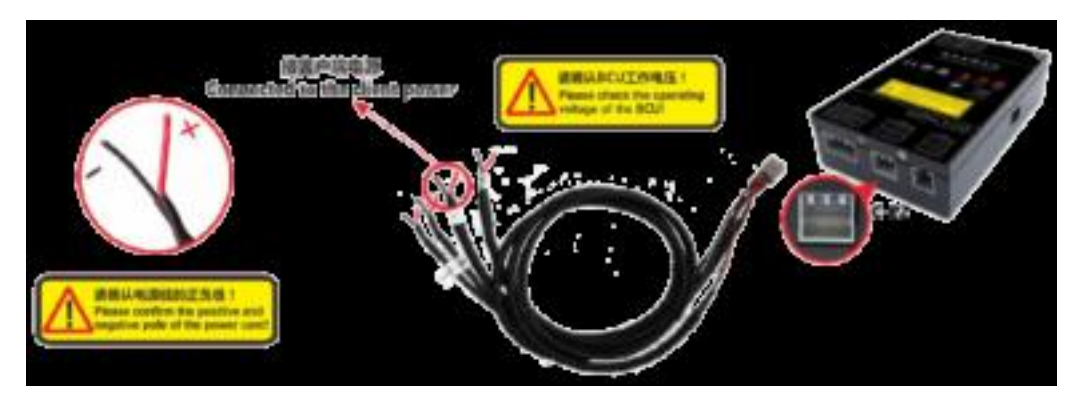

Figure 2-26 Example Diagram for Connection of BCU Power Cord

## 2.7 Wiring Description of LDM

■ Connect communication cables between LDM and BCU<sub>o</sub>

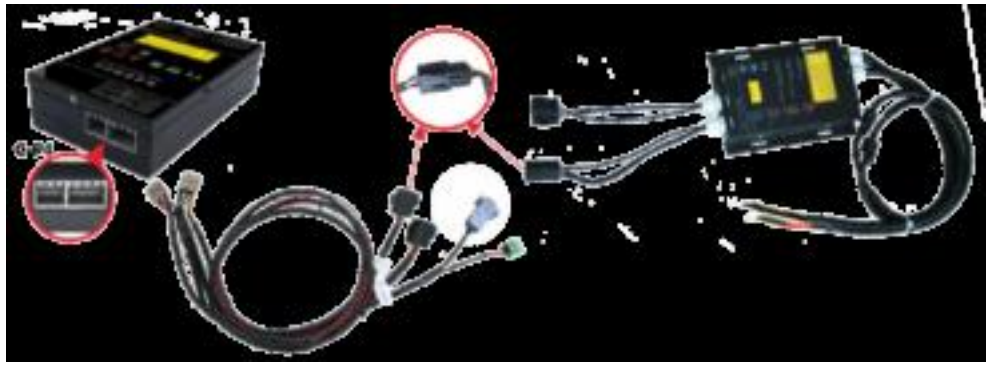

Figure 2-27 Example Diagram for Connection of Communication Cables between LDM and BCU

Connect LDM to the master positive pole and master negative pole of battery pack; and make LDM shell contact with vehicle body and keep well conducting between them (LDM shell grounded). Figure 2-27 Example Diagram for Connection of Communication Cables between LDM and battery positive and negative terminals

Caution: LDM shell must well contact with vehicle body. Otherwise, functions of LDM will be invalid!
Dangerous: it is necessary to wear insulation gloves when connecting positive/negative pole wire of detection.
Cherwise, electric shock may be caused!

## 2.8 Wiring Description of LCD

Wiring description of display screen

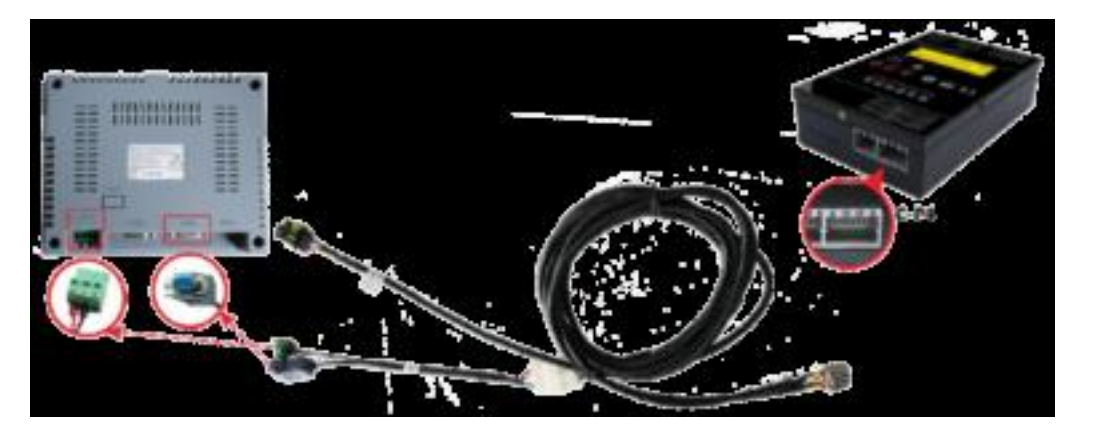

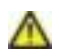

Figure 2-29 Example Diagram for Connection of LCD and BCU (take 5.7" one for example)

- Caution: 1. the communication cable interface (DB9 connector) of LCD connects to COM1 communication interface of LCD. If it is connected to COM2 interface, the LCD communication will be interrupted!
  - 2. The connection of positive and negative poles of LCD power cannot be reversed. Otherwise, LCD will be burnt out!
  - 3. LCD is powered by DC24V. The positive pole connects with 24V+ and negative one with 24V-!

## **2.9 Installation Conditions and Requirements**

Avoid installing the system under the condition with oil mist, metallic dust and much dust.

- Avoid installing the system under the condition with harmful gas and fluid or corrosive, flammable and explosive gas.
- Reserve appropriate installation dimensions.
- Cable installation shall be kept away from sharp objects.
- Try best to keep away from conditions with strong electromagnetic interference.
- Parameters of all parts related to his system shall be confirmed by our company.

# Chapter 3 Wiring of System

# 3.1 Type of Cable

| N | o. Name                                 | Specification                                                                                                    | Remarks                                                                                                    |
|---|-----------------------------------------|----------------------------------------------------------------------------------------------------|----------------------------------------------------------------------------------------------------|
| 1 | Voltage detection cable                 | 0.5 high temperature wire :<br>one end is MOLEX28PIN conr<br>assembly;<br>the other end is 1.5-8 cold pressed            | ector<br>Size of cold pressed terminal is<br>determined according to the actual<br>demand of customer.                                        |
|   |                                         | terminal.                                                                                                    |                                                                                                    |
|   | Temperature                             | 2x0.5 high temperature wire:<br>one end is MOLEX28PIN connecto                                                           | r                                                                                                    |
| 2 | detection cable                         | assembly; the other end is tempera sensor.                                                                               | ture                                                                                                    |
|   | Heating relay cont                      | 2x0.5 power line:<br>rol one end is MOLEX16PIN conr<br>assembly;<br>the other end is null.                               | lector                                                                                                    |
|   | Refrigeration relay                     | 2x0.5 power line:<br>one end is MOLEX16PIN conr<br>assembly;<br>the other end is null.                                   | ector                                                                                                    |
| 3 | BMU power line 1                        | 2x0.5 power line:<br>one end is MOLEX16PIN connecto<br>assembly; the other end is3PINAMP<br>pin-type connector assembly. | r<br>Power supply into BMU                                                                                                    |
|   | Communication<br>cable among<br>modules | 3x0.5 shielding line:<br>one end is MOLEX16PIN conn<br>assembly;<br>the other end is AMP3PIN connect                     | ector<br><sub>pr</sub> Communication among BMUs                                                                                               |
| 4 | BMU power line 2                        | one end is 30A connection assembly;<br>the other end is AMP2PIN cellular<br>connector assembly.                          | AMP cellular connector assembly. is equate<br>to the number of BMU quantity. Main line<br>connect with several AMP2PIN cellular<br>connector. |
| 5 | Power line                              | 2x0.5 power line :<br>one end is MOLEX12PIN conn<br>assembly;<br>the other end is null.                                  | ector                                                                                                    |

|   | Discharge relay<br>cable                      | 2x0.5 power line:<br>one end is MOLEX12PIN connector<br>assembly;<br>the other end is null.                                         |
|---|-----------------------------------------------|----------------------------------------------------------------------------------------------------|
|   | Input signal cable                            | 2x0.5 power line:<br>one end is MOLEX12PIN connector<br>assembly;<br>the other end is null                                          |
|   | CAN cable of who<br>car                       | 3*0.5 shielding line:<br>e one end is MOLEX20PIN connector<br>assembly;<br>the other end is null.                                   |
|   | Charge CAN cable                              | 3*0.5 shielding line:<br>one end is MOLEX20PIN connector<br>assembly;<br>the other end is null.                                     |
|   | Charge relay cable                            | 2x0.5 power line:<br>one end is MOLEX20PIN connector<br>assembly;<br>the other end is null.                                         |
| 6 | Pre-charge relay<br>cable                     | 2x0.5 power line:<br>one end is MOLEX20PIN connector<br>assembly;<br>the other end is null.                                         |
|   | Charge switching signal cable                 | 2x0.5 power line:<br>one end is MOLEX20PIN connector<br>assembly;<br>the other end is null.                                         |
|   | Discharge switchi<br>signal cable             | 2x0.5 power line:<br>ng one end is MOLEX20PIN connector<br>assembly;<br>the other end is null.                                      |
| 7 | Connecting wire o                             | 4x0.5 shielding line:<br>f one end is MOLEX8PIN connector<br>assembly;<br>the other end is 5569 (2x2) cellular<br>terminal.         |
|   | USB communicati<br>cable                      | 4x0.5 shielding line:<br>on one end is MOLEX8PIN connector<br>assembly;<br>the other end is USB interface.                          |
| 8 | Communication<br>cable between BCI<br>and BMU | 3x0.5 shielding line:<br>one end is MOLEX28PIN connector<br>J assembly;<br>the other end is AMP3PIN cellular<br>connector assembly. |

| Screen<br>communication<br>cable | 5x0.3 shielding line:<br>one end is MOLEX28PIN connector<br>assembly;<br>the other end is DB9 terminal (cellular)<br>and 2PIN plug.                          |
|----------------------------------|----------------------------------------------------------------------------------------------------|
| LDM communicat                   | 3x0.5 shielding line and 2*0.5 power<br>cord:<br>on one end is MOLEX28PIN connector<br>assembly;<br>the other end is AMP6PIN pin-type<br>connector assembly. |

Note: \*1. the cable length is determined through consultation between customer and our company.

\*2. The type of charge and discharge cables is determined according to requirement of customers.

\*3. For wiring mode, please refer to instructions for system installation.

- \*4. If special cables are needed, please contact technical support center of our company.
- \*5. In the above listed cable type, based on standard system, according to the demand of customer and system application

different occasions, will different with objects.

## 3.2 Diagram of Cables

Following pictures show common cables produced by our company :

| Diagram | Name                       | Application                                              | n Interface     |
|---------|----------------------------|----------------------------------------------------------|-----------------|
|         | Voltage<br>detection cable | Connect w<br>battery an<br>BMU, detect<br>voltage        | ith<br>d        |
|         | Temperat<br>detection c    | Detect<br>ure temperature<br>able informatior<br>battery | of              |
|         | Heating re<br>control lir  | Control exte<br>lay<br>le<br>equipment                   | rnal<br>heating |

| Refrigerat<br>relay cont<br>line   | on Control exte<br>rol refrigeratior<br>equipment                   | rnal                                                                                                    |
|------------------------------------|---------------------------------------------------------------------|----------------------------------------------------------------------------------------------------|
| BMU pow<br>line 1                  | er Power input<br>BMU                                               | C T                                                                                                    |
| Communic<br>നിൾവിട്ട <sup>am</sup> | atio Communic<br>ong <sub>BM</sub> angong a                         | ation                                                                                                    |
| BMU pow<br>line 2                  | Connection<br>er external pov<br>supply and<br>BMU                  | ver                                                                                                    |
| Power co<br>(red "+", bl<br>"-")   | <sub>rd</sub> Supply power<br>ack for BCU                           | No. of the second second second second second second second second second second second second second second se |
| relaPisablerg                      | Connect w<br><sup>e</sup> of dispiral cab<br>relay and BCU          | ith<br>es                                                                                                    |
| ୁମ୍ <u>ମମ</u> ୍ପ sign              | ŝlgnal kopusidoje                                                   | \$1                                                                                                    |
| Complet<br>cable                   | Connect w<br>e motor<br>vehicle CAN c<br>ete Vehicle c<br>controlle | ith<br>ontroller/col                                                                                            |

| Charge C<br>cable           | AN Connect w<br>charger                                                       | ith               |
|-----------------------------|-------------------------------------------------------------------------------|-------------------|
| Charge re<br>cable          | Connect w<br>lay control cab<br>of charge relay<br>and BCU                    | ith<br>les        |
| Pre-char<br>relay cable     | Connect w<br>ge control cab<br>of pre-charge<br>relay and BCU                 | ith<br>les        |
| Charge<br>switching cable   | Output cha<br>switching si<br>to charger                                      | rge<br>gnal       |
| Discharg<br>switching cable | Output<br>discharge<br>e switching sig<br>to motor<br>controller or<br>others | gnal              |
| Current senso<br>cable      | Connect w<br>BCU and<br>current sen                                           | ith<br>sor        |
| USB<br>communica<br>cable   | Download<br>tion<br>save                                                      | d data            |
| BMU and E<br>ci<br>cable    | 3CU Communic<br>ommunication c<br>BMU and BC                                  | ation<br>ables be |

| Screen<br>communica<br>cable         | Communica<br>between BC<br>tion<br>and LCD, ai<br>power cord | ation<br>CU<br>and<br>I |
|--------------------------------------|--------------------------------------------------------------|-------------------------|
| Insulation<br>communication<br>cable | Communica<br>between Bi<br>and LDM, a<br>power cord          | ation<br>BCU<br>and     |

## 3.3 Cable Quantity

In the following table, a set of EV-FT-12 system is taken for example to explain cable quantity required by product. One of products takes one BCU and N (≤16) BMUs for example to explain the quantity of each cable, as shown in the table below.

| Nama                 | 01-1            | 11      | Burnada                                                         |
|----------------------|-----------------|---------|-----------------------------------------------------------------|
| Name                 | QTy.            | Unit    | Kemarks                                                         |
| Voltage detection ca | ble             | N Set   | Quantity of each set of voltage detect cable is equal to that c |
| Temperature detecti  | on <sup>N</sup> | Set     | There are 3 temperature sensors on each set of cable.           |
| cable                |                 |         |                                                                 |
| Heating relay contro | ol I            | Set     | Optional                                                        |
| line                 |                 |         |                                                                 |
| Refrigeration relay  | ,<br>           | Set Set | Optional                                                        |
| control line         |                 |         |                                                                 |
| BMU power line 1     |                 | N Set   | BMU power input                                                 |
| Communication cab    | le              | Set     | Communication cables among BMUs                                 |
| among modules        |                 |         |                                                                 |
| BMU power line 2     |                 | Set     | Each system of BMU corresponding a connection of the            |
|                      |                 |         | external power source supply bus                                |
| Power line           |                 | l Set   | BCU power input                                                 |
| BMU and BCU          |                 | Set     |                                                                 |
| communication cab    | ie              | ·       |                                                                 |
| Connecting wire o    | f               | Pcs     |                                                                 |
| current sensor       |                 |         |                                                                 |
| Screen communicati   | on              | 1 Set   | <u> </u>                                                        |

| cable                |              |      |                                                            |
|----------------------|--------------|------|------------------------------------------------------------|
| Discharge switchin   | g 1          | Pcs  |                                                            |
| cable                |              | 1.00 | The corresponding discharge mode and harness corresponding |
| Discharge CAN cab    | l <b>e</b> 1 | Pcs  | to one cable are selected by customers.                    |
| Discharge relay cab  | le 1         | Pcs  |                                                            |
| Charge relay cable   | 1            | Pcs  |                                                            |
| Charge CAN cable     | 1            | Pcs  | The corresponding discharge mode and namess corresponding  |
| Charge switching ca  | ble 1        | Pcs  | to one cable are selected by customers.                    |
| Pre-charge relay cat | <b>le</b> 1  | Pcs  | Optional                                                   |
| USB communicatio     | n<br>1       | Pcs  | Optional                                                   |
| cable                | 1            |      |                                                            |
| Input signal cable   | 1            | Pcs  | Optional                                                   |
| Insulation           | 1            | Pcs  | Optional                                                   |
| communication cab    | le           |      |                                                            |
|                      |              |      |                                                            |

# **Chapter 4 LCD Application and Parameter Setting**

## 4.1 Explanation of Parameters

|                  | Capacity of battery pack after being fully charged; Usually, it is initially configured to nominal capacity |
|------------------|----------------------------------------------------------------------------------------------------|
| Total capacity   | of battery pack.                                                                                            |
|                  | Currently surplus ampere-hours of battery pack; it is set according to parameters provided by battery       |
| Surplus capacity | manufacturer.                                                                                               |
| Maximum          |                                                                                                    |
| charging voltage | Set maximum allowed charging voltage of charger through CAN communication.                                  |
| Maximum          |                                                                                                    |
| charging current | Set maximum allowed charging current of charger through CAN communication.                                  |
| Over-charge      | Set the maximum veltage threshold value that single call better uses raise during charging. Correct out     |
| protection       | Set the maximum voltage threshold value that single cell battery can raise during charging. Carry out       |
| voltage          | over-charge protection to battery and alarm when it is more than this value.                                |
| Over-charge      | Set to cancel the voltage threshold value of overcharge protection, i.e. to cancel over-charge              |
| protection       | protection and alarm when the maximum voltage of single cell battery drops to the value lower than          |
| release          | threshold value.                                                                                            |
| Under-voltage    | Set threshold value of alarm for low voltage of battery single cell, which is used to prompt low power      |
| alarm voltage    | of battery.                                                                                                 |
| Under-voltage    | Set to cancel the voltage threshold value of under-voltage alarm, i.e. to cancel under-voltage alarm        |
| alarm release    | when the minimum voltage of single cell battery recovers to the value more than this parameter.             |
| Over-discharge   | Set the minimum voltage threshold that battery can drop to during discharging. Carry out                    |
| protection       | over-discharge protection to battery when the voltage is lower than the value                               |
| voltage          |                                                                                                    |
| Over-discharge   | Set to cancel the parameter of battery over-discharge protection, i.e. to cancel battery over-discharge     |
| protection       | protection when the minimum voltage of single cell battery recovers to the value more than this             |
| release          | parameter.                                                                                                  |
| Over-temperature | e<br>Set allowed maximum operating temperature of battery pack. Carry out battery over-temperature          |
| protection       | protoction and clarm when the temperature is higher than the value                                          |
| temperature      |                                                                                                    |
| Over-temperature | Set the temperature threshold of over-temperature alarm release, i.e. to cancel over-temperature            |
| protection       | protection and alarm when the maximum temperature of battery drops to the value lower than the              |
| release          | threshold.                                                                                                  |

### 4.2 Main Interface of LCD

Display alarm information

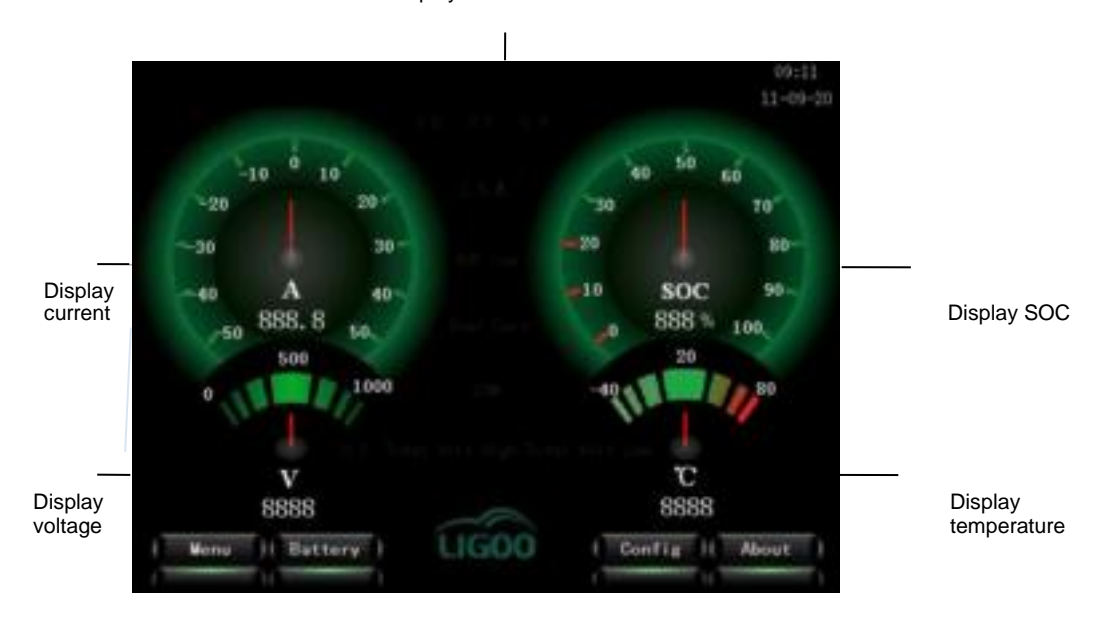

Figure 4-1 Main Interface of Terminal User

Remarks: It displays in gray when alarm information is normal; it displays in red and flashes when there is alarm.

#### (2) For advanced user

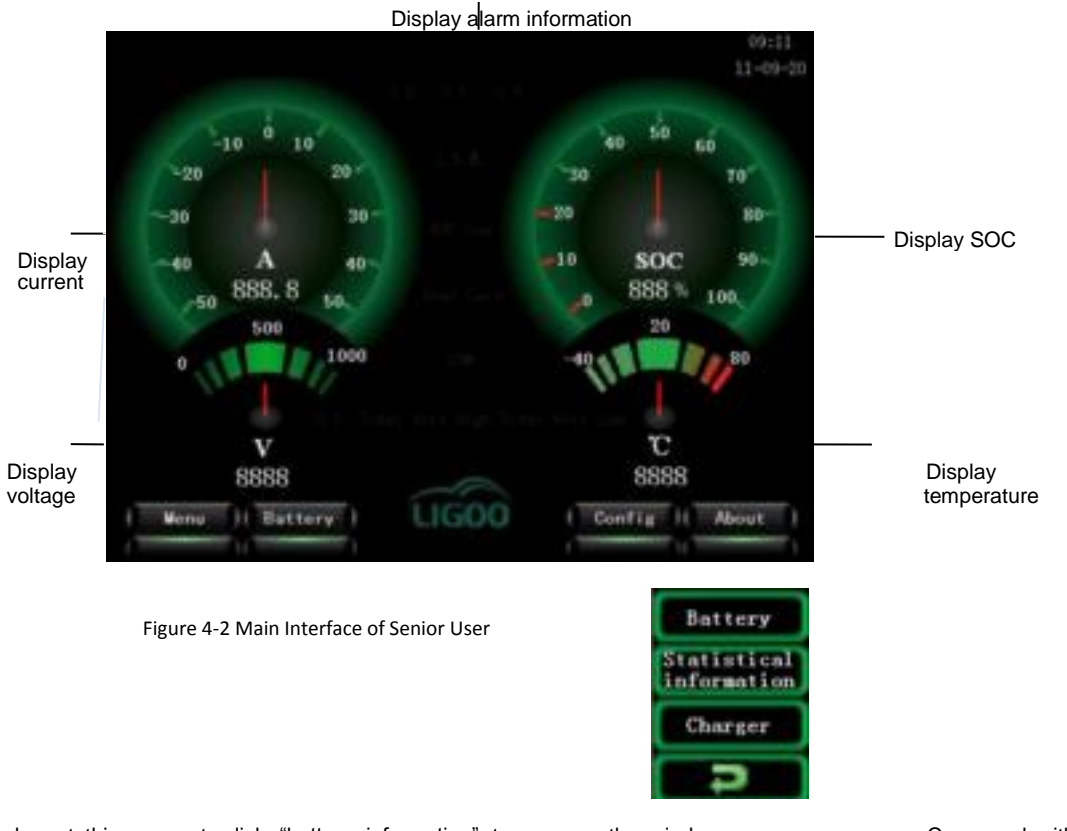

Remarks: at this moment, click "battery information" to pop up the window user interface, statistical information and configuration information are newly interface.

Compared with terminal increased in senior user

### 4.3 User Permission

The touch screen has the function to set user permission. The terminal user can only browse general information. For senior user, statistical information and configuration information of battery are increased. When the touch screen is powered on, the default user is terminal user.

### Steps for modification of user permission

- Step 1: click "Menu" to pop up the window as shown in figure 4.3.1.
- > Step 2: click "User Information" to pop up the window as shown in figure 4.3.2.
- Step 3: click "Modify" and enter password to change user name.

If the entered password is 1111, the user is terminal user. If the entered password is 5555, the user is senior user.

> Step 4: click "Return". The main interface can alter automatically according to user name.

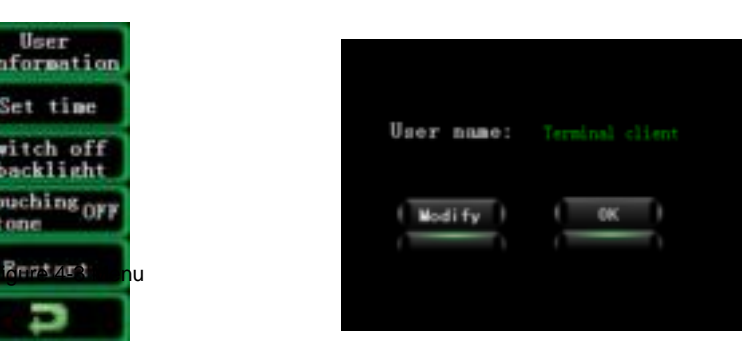

Figure 4-4 User Information

### 4.3 User Permission

The touch screen has the function to set user permission. The terminal user can only browse general information. For senior user, statistical information and configuration information of battery are increased. When the touch screen is powered on, the default user is terminal user.

### Steps for modification of user permission

- Step 1: click "Menu" to pop up the window as shown in figure 4.3.1.
- > Step 2: click "User Information" to pop up the window as shown in figure 4.3.2.
- Step 3: click "Modify" and enter password to change user name.

If the entered password is 1111, the user is terminal user. If the entered password is 5555, the user is senior user.

> Step 4: click "Return". The main interface can alter automatically according to user name.

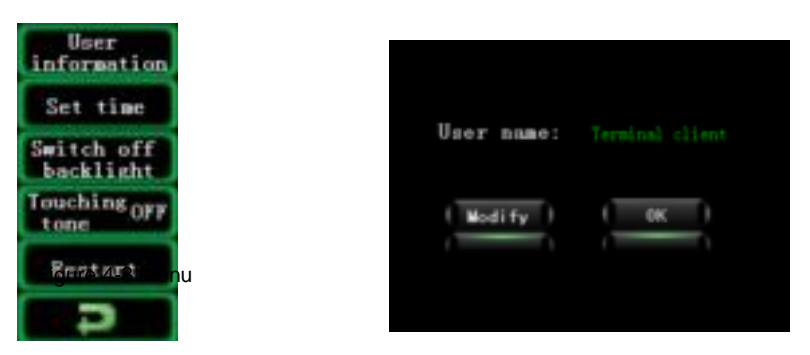

# 4.4 Display of Battery Single Cell Information Figure 4-4 User Information

The system will enter the corresponding interface after clicking "Single Cell Information", as shown in the following figure 4-5.

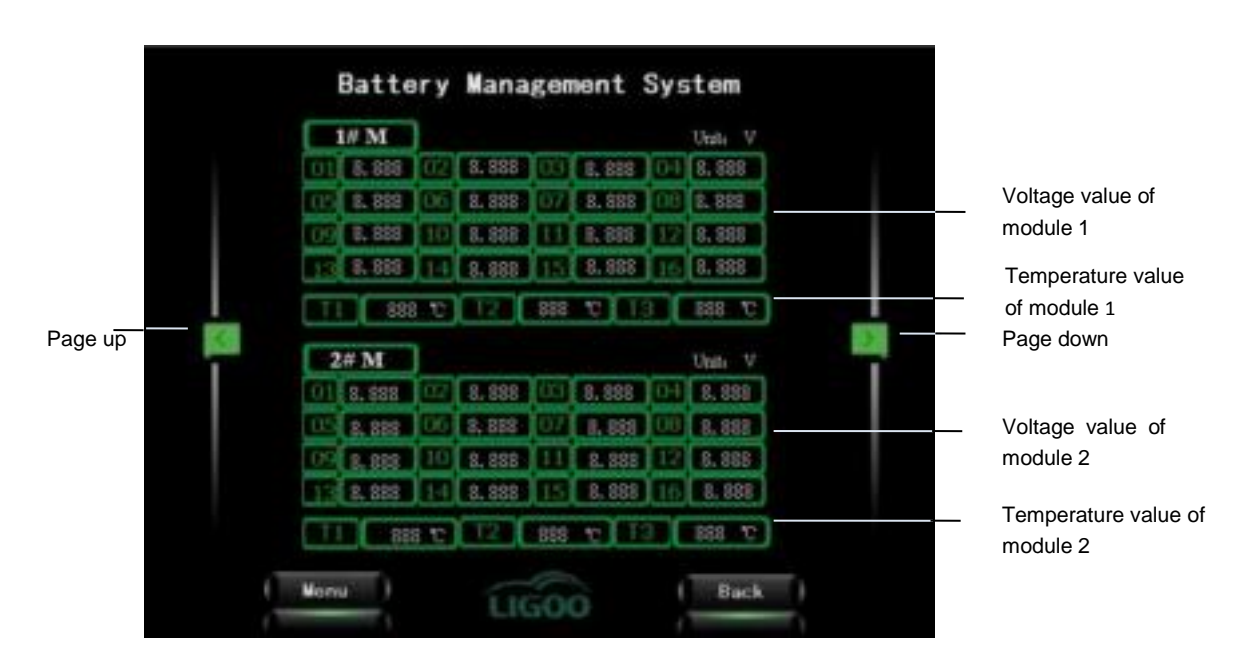

Figure 4-5 Single Cell Information

Remarks: above figure gives the corresponding information of modules 1 and 2. Each module includes the information of 16 single cell voltages and 3 module temperatures.

## 4.5 Di splay of Charger Information

The system enters into corresponding charger interface after clicking "Charger".

| Charger     |       |          |
|-------------|-------|----------|
| State       |       | Off-line |
| Operation   |       | On       |
| Hardware    |       | Normal   |
| Input Volt  |       | Normal   |
| Temperature |       | Normal   |
| Output Curr | 888.8 | ٨        |
| Autput Volt | 888.8 | v        |

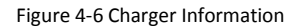

Remarks: the interface displays some information of charger. Receive the corresponding messages of charger through CAN communication and display them on the touch screen.

### Explanation of parameters

- Online status: communication status of charger; it displays online when charger is communicating with BMS; otherwise, it is offline; the default status is offline.
- Starting status: indicate whether the charger has started to charge; it indicates starting after starting to charge; otherwise, it is stopping; the default status is normal.
- Hardware fault: malfunction of charger itself, default to normal.
- Input voltage: indicate the status of charger input voltage, default to normal.
- Temperature status: indicate the temperature status of charger, default to normal.
- Output current: indicate present charging current of charger.
- Output current: indicate present charging voltage of charger.

## 4.6 Display of Battery Statistical Information

The information is mainly used for analysis of battery performance and application status.

- Step 1: change user information to senior user.
- Step 2: click "Battery Information".
- Step 3: click "Statistical Information".

| Statistical information         |        |           |              |    |                  |    |
|---------------------------------|--------|-----------|--------------|----|------------------|----|
| in cell voltage                 | Vit    | 8. 888. V | Stave<br>W)  | 81 | Sec. (ef         | 88 |
| ai cell voltage                 | Wells, | 8. 538 .V | Slare<br>No. | 81 | (internal second | 88 |
| Bact vol tage<br>di fference    |        |           |              |    | 8383             | m/ |
| difference                      |        |           |              |    | 888              | C. |
| Accusilates<br>charging time    |        |           |              |    | 88888            | н  |
| Accumulated in a scharging time |        |           |              |    | 81810            | H  |
| Burging and bar                 |        |           |              |    | 88888            | æ  |

## 4.7 Configuration Interface

In order to evaluate all parameters of battery accurately, it is necessary to re-configure BMS before its initial running. The configurable content includes: total capacity of battery pack (nominal capacity), current surplus capacity of battery pack, maximum charging voltage, maximum charging current, over-charge voltage of single cell battery, over-charge release voltage of single cell battery, under-voltage protection voltage of single cell battery, under-voltage release voltage of single cell battery, over-discharge protection voltage of single cell battery, over-discharge release voltage of single cell battery, over-temperature protection temperature and over-temperature release temperature.

### Steps of parameter configuration:

- Step 1: change user information to senior user.
- Step 2: click "Configure Information" of main interface. The system displays a configuration interface as shown in figure 4.7.1.
- Step 3: click "Read" to read the default configuration parameters of host. The system doesn't support automatic reading of configuration parameter. Therefore, it is required to click "Read" after entering the configuration interface.
- Step 4: click the corresponding parameter column to modify the corresponding parameter.
- Step 5: Click "Write in" to enter the password 8888. Configuration parameters are related to the running status of system. Therefore, they cannot be altered at will. After clicking, if you didn't operate step 3 previously, the dialog box for reading will pop up. If you have operated step 3, system will pop up a dialog box for write-in confirmation. The configuration parameter can be read before writing in.
- Step 6: When writing into the dialog box, click "Write in" and wait for 5 seconds around. It means that the setting operation has been finished when the COM indicator light flashes normally. If the indicator displays abnormally, you can click "Write in" again and then click "Return".

|                       | Config      |                |                   |                   |     |        |
|-----------------------|-------------|----------------|-------------------|-------------------|-----|--------|
|                       | Total Cap   | 999 AB         | Adjustment        | 999.9 A           |     |        |
|                       | Charge Volt | 999 AB         | Charge Our        | 99.9 A            |     |        |
|                       | 0.7         | 9999 v         | O.V.Bee           | 9999 v            |     |        |
|                       | U.V.        | 9999 v         | U.V.free          | 9999 v            |     |        |
|                       | O.D.        | 9999 v         | O.D.free          | 9999 v            |     | 5.     |
| Read<br>configuration | 1 (OT. 1    | 999 T          | OTfee             | 999 C             |     | to mai |
| from BMS              | formation   | 14 3.1GC       | eco               | over con guration | k j | menu   |
|                       |             | Figure 4-8 Cor | nfiguration Infor | mation            |     |        |

information to factory value Remarks: the relationship between configuration parameters is as follows:

- 1. over-charge voltage > over-charge release > under-voltage release > under-voltage voltage > over-discharge release > over-discharge protection
- 2. Over-temperature release < over-temperature protection
- 3. Surplus capacity < total capacity

### Recover configuration parameters to default value:

- > Step 1: click the button "Restore Default". The dialog box to inquire whether confirm the restoration pops up.
- Step 2: Click "OK" in the popped-up dialog box. Then, the configuration information restores to default value.
- > Step 3: click "Write in" to write default value into BMS.

# Chapter 5 Application of Upper Computer Software

## 5.1 BCU data show Upper Computer Software

## 5.1.1 Function of Upper Computer Software

- Communication with BCU through designated model CAN-USB converter
- Analyze the data information transmitted by all modules and then display voltage, temperature and configuration value and so on.
- Configure information for each module through upper computer
- Can request data automatically

### 5.1.2 Software Installation

- System requirement: all systems above WinXP (Vista or Win 7 is better)
- Software running: operate EXE file directly.

## 5.1.3 Application of BCU Upper Computer

BCU can be tested and configured independently through using upper computer software

1. Main interface

|  |  | / |                        | 0Th       |    |
|--|--|---|------------------------|-----------|----|
|  |  | ĸ | Select Port : 0. CAN   | 150       | 1  |
|  |  |   | GAN index              |           |    |
|  |  |   | GAN comber             | 0 .       | 2  |
|  |  |   | CAN baud rate          | 250Kbpx - |    |
|  |  |   | Select Languag = 0 492 | © English | 34 |
|  |  |   | Page 1                 |           |    |
|  |  |   | Sames.                 |           |    |
|  |  |   |                        |           |    |
|  |  |   |                        |           |    |
|  |  |   |                        |           |    |
|  |  |   |                        |           |    |
|  |  |   |                        |           |    |
|  |  |   |                        |           |    |

Fig. 5-1 System Login Form

• Choose applicable communication (optional) according to communication protocol between BMS and upper computer

software

- Default value of equipment index number is "0"(appointed CAN-USB converter)
- Default value of CAN channel is "0" (appointed CAN-USB converter)
- Choose suitable CAN Baud rate according to communication protocol between BMS and upper computer software
- Choose the language
- Click "Yes"and enter BCU interface after connecting with BMS

Remark: It will show following information if BMS and upper computer software is not connected.

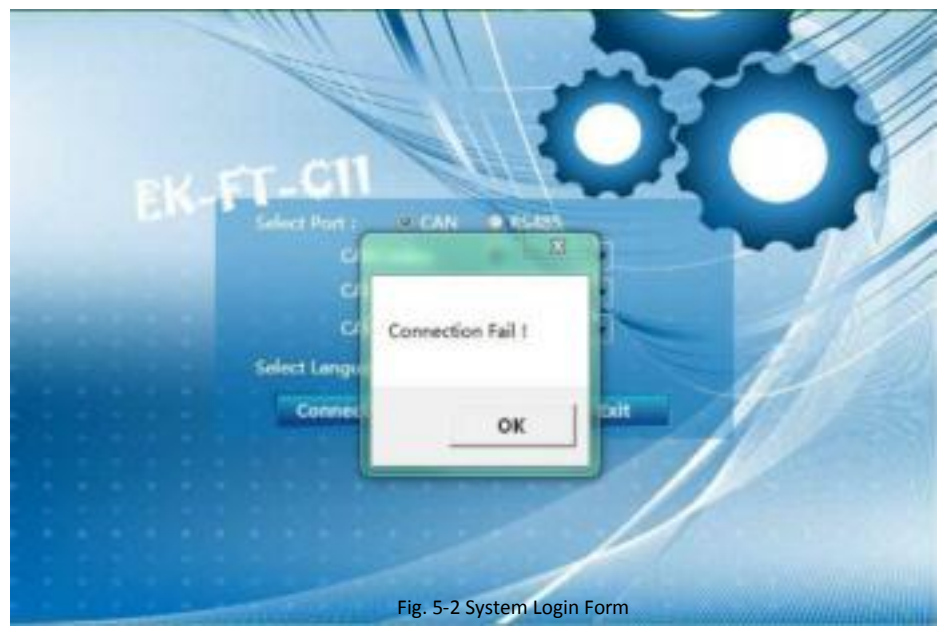

2. BCU Interface

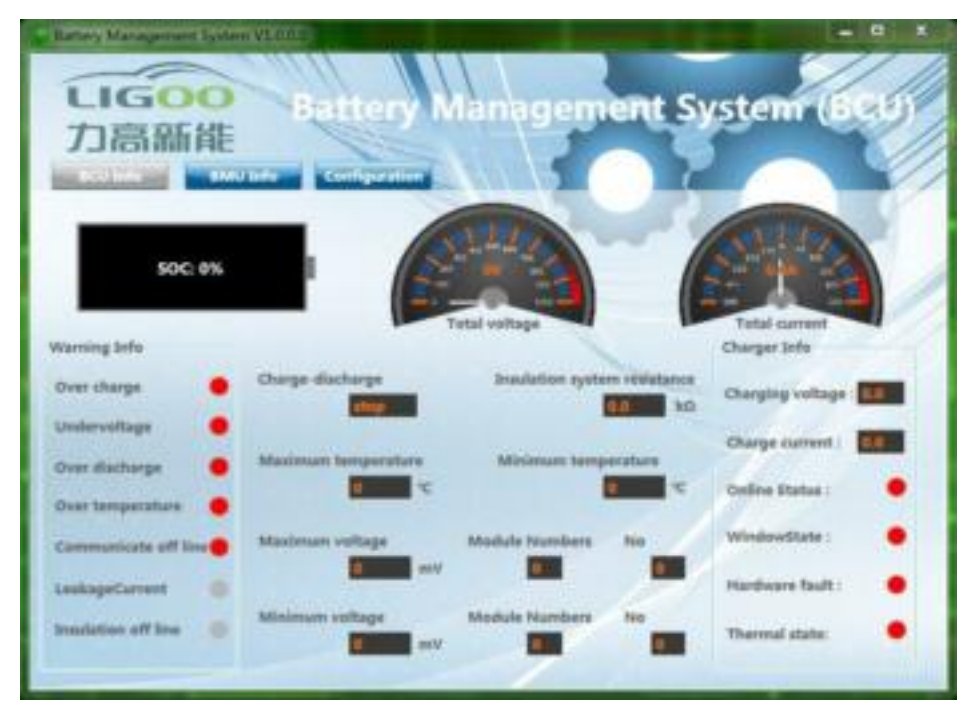

Fig. 5-3 BCU Interface

BCU interface will display the systems' working condition information.

### 3.BMU Interface

| al Battery Marage | mand Links WIGSD                         |                        |                           | الغناق حا             |
|-------------------|------------------------------------------|------------------------|---------------------------|-----------------------|
| UG<br>力高          | OO Bett                                  | ery Manag              | ement Syst                | em (BCU)              |
| - BOLL            | Monomer voltage                          |                        |                           |                       |
| BOV               | 01 : <b>O and</b> refe                   | 02 : 000 my            | 85 : <b>O Table :</b> erV | 941 <b>Barriel</b> mV |
|                   | 05 : <b>0 100</b> mV                     | 06 : 0                 | 47 : 01 mt                | 08 : 01000 mV         |
|                   | QV : .                                   | 30 : <b>2000 10</b> mV | 13 : <b>0</b>             | 32 : 0 : mv           |
|                   | 13 ) <b>(19 )</b> mt/                    | 14: <b>O and</b> and   | 55 : 0                    | 18 : <b>1</b> mW      |
|                   | Manamer temperature                      |                        |                           |                       |
|                   | 71 I I I I I I I I I I I I I I I I I I I | 77 . <b>1111</b>       | 71: <b>0</b> c            | 78 : <b>1</b>         |
|                   |                                          | - 1                    |                           | Les Marine Phil       |

Fig. 5-4 BMU Interface

### 4. Configuration Information Interface

| Battery Management System VI (10) |                     |                          |         |
|-----------------------------------|---------------------|--------------------------|---------|
| LIGOO<br>力高新能                     | ttery Manag         | gement System            | r (BCU) |
| Sum total of EMU                  | Temperature service | Cathestee correct        |         |
| Turkel capacity: AH               | Apare capacity:     | AH Charge Carrent        |         |
| Over sharge                       | and a               | Undervoltage E           | ant a   |
| Over discharge                    | mv.                 | Over temperature         |         |
| Protection release value          |                     |                          |         |
| Oversthørge release               | ante                | Undervaltage reliese     | mv.     |
| OverStashargs release             | mit .               | Overlangestation release | х.      |
|                                   | Test                |                          | Corrflg |

Fig. 5-5 Configuration Information Interface

- Enter configuration information interface and click "Read", it will display each parameter of system
- Input parameter if need any modification.
- Click "Configuration" and enter password (default password is 8888) ,then press "Enter" to confirm. (refer to following picture)

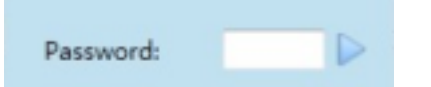

System will display the information of "configuration success" or "configuration failure".

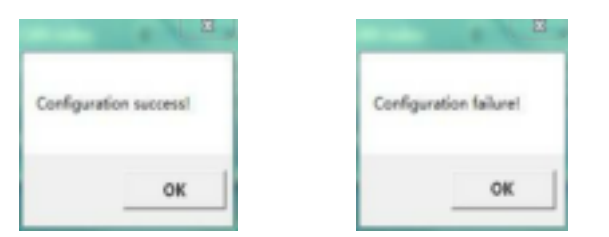

Remark: If entering wrong password, it will display like following picture.

## 5.2.1 Function of Upper Computer Software

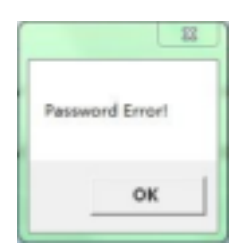

## 5.2 Function of BMU Configuration Upper Computer software

- Communicate with BMU,BCU, data storage module and leakage detecting module.
- Analysis data from modules, shown the voltage, temperature and configuration value etc.
- Configure information for BMU module through upper computer
- Can request data automatically

### 5.2.2 Software Installation

- System requirement: all systems above Win98
- Software running: operate EXE file directly.

## 5.2.3 Application of Upper Computer

BMU can be tested and configured independently through using upper computer software

### 1. Main interface

| 🗆 JA HORAE : 💶 🔒 🗖 | 🗆 45400 H = 🛛 🗯 | 🔲 电压物电缆 : 🛛 🔮  | 1               |
|--------------------|-----------------|----------------|-----------------|
| 対導温度               | 发展电压            | 1 MARKE        | 2011/201        |
| 🗆 #P@ : 🔤 🔹        | - RPE: 02       | 🗆 (R940) : 🛛 🖉 | □ 开启温度: ● 🛊     |
| 🗌 ###@   🛛 📲       | - #### : • #    | - NOBI         | 二天的建度 🛛 🔮       |
| 历史数据               | 大王电压            |                | 2U81291         |
| 🗆 最高温度 ( 🔰 🗯       | C RPEI 02       |                | 日月白湯末 ( ● 🛊     |
| 🗆 最低温度 : 🦳 🔹       | - #### : • #    |                | 🗆 天術温度 : 🔹 🛊    |
| 45508              |                 |                |                 |
| 🗆 मंत्रस्वासः 💿 🗯  |                 | □ 开启压策: 🛛 📮    | 🗌 1218-81 🕅 🗧 🛊 |
| ● 禁能是大压量:          | 4 Q.            |                |                 |

Fig 5-6 Main interface of BMU configuration parameters

"BMU configuration "the default configuration parameters in the list below :

| 1  | BMU address                | Configuration according to the practical situation.<br>Scope:1~255           |  |  |  |
|----|----------------------------|------------------------------------------------------------------------------|--|--|--|
| 2  | Battery number             | Configuration according to the practical situation.<br>Scope:1~16 strings    |  |  |  |
| 3  | Voltage calibrati<br>value | bn Configuration according to the practical situation.<br>Scope:-5000~5000mV |  |  |  |
| 1  | Over Temperature value     | Protection value : 60°C                                                      |  |  |  |
| -  | Over reinperature value    | Release value:40°C                                                           |  |  |  |
| Б  |                            | Protection value : 3850mV                                                    |  |  |  |
| 5  | Over charging voltage      | Release value:3400mV                                                         |  |  |  |
| 6  |                            | Protection value : 2600mV                                                    |  |  |  |
| 0  | Over discharge vollage     | Release value:2800mV                                                         |  |  |  |
|    |                            | Starting temperature : Configuration according to the                        |  |  |  |
| 7  | Heating control            | practical situation                                                          |  |  |  |
|    | Ŭ                          | Situation                                                                    |  |  |  |
|    |                            | Maximum temperature: Eactory configuration is25°C                            |  |  |  |
|    | 8 History data             | Minimum temperature : Eactory configuration is 25°C                          |  |  |  |
|    |                            | Protection value : 2000mV                                                    |  |  |  |
| 9  | Undervoltage value         |                                                                              |  |  |  |
|    |                            | Release value:3000mV                                                         |  |  |  |
| 10 | Fan control                | Starting temperature:60°C                                                    |  |  |  |
|    |                            | Off temperature:40°C                                                         |  |  |  |
|    |                            | Balancing ways:2                                                             |  |  |  |
|    |                            | Starting voltage : 2800mV                                                    |  |  |  |
|    | 1 Battery balancing        | Starting differential pressure : 10mV                                        |  |  |  |
|    |                            | Over temperature : 60°C                                                      |  |  |  |
|    |                            | Disable maximum differential pressure : 800mV                                |  |  |  |

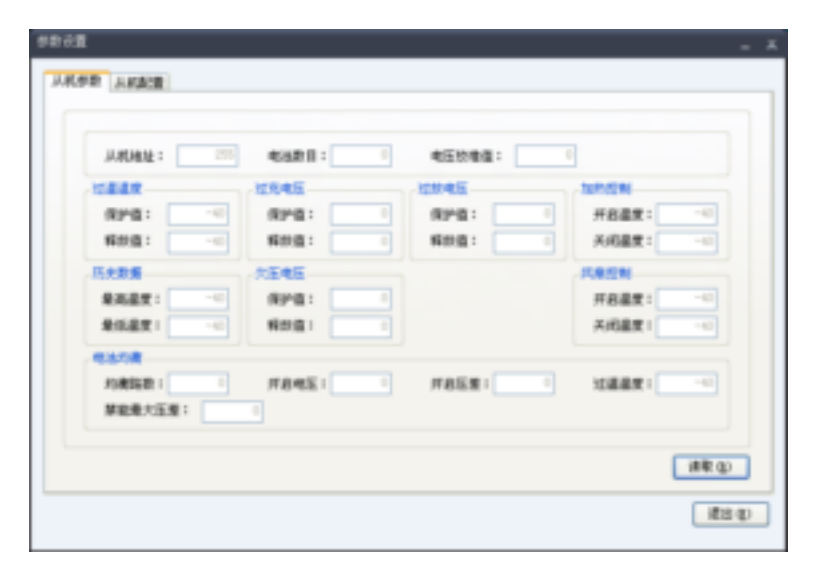

Fig5-7 Upper computer software configuration display interface 3

- 2. Configuration parameters method
- Operation PC software. Enter the PC connection interface 1, connect USB-CAN translator.

| ■ 34:系形配置指序                                                    | - X         |
|----------------------------------------------------------------|-------------|
|                                                                | 3.8 C)      |
| LIGOO                                                          | 分体 - 共和心)   |
| 电动汽车如此豪近                                                       | 朝安 1005 (1) |
| 新規所有: (2) 2021 安置力規模設備的中有限公司<br>同誌 (102) : http://www.lizes.co | #2± (c)     |

Fig 5-8 PC connection interface 1

 Click "Connect(C)" to enter equipment connection interface 2(Fig 5-9). Select the corresponding device number, the channel number and baud rate, click "connection (O)".

| 治参注报     |     |    |     | - | х |
|----------|-----|----|-----|---|---|
| 设备原注     |     |    |     |   | h |
| 改善号 ① :  | 0   |    | ¥   |   |   |
| 連進号 (4): | 0   |    | ¥   |   |   |
| 維持率(10): | 250 | ۷  | Bys |   |   |
|          | 连接  | 10 | 取消  | ¢ | 5 |

Fig 5-9 Equipment connection interface 2

After entering the equipment connection interface3, slect"FT-BMU(S)", to enter PC configuration display interface1.

| an 1965年1月1日<br>1997年1月1日<br>1997<br>1997<br>1997<br>1997<br>1997<br>1997<br>1997<br>19 | - X          |
|----------------------------------------------------------------------------------------------------|--------------|
|                                                                                                    | NH C         |
| LIGOO                                                                                                    | 分林 - 共杭(2)   |
| 电动汽车如此亲近                                                                                                    | (1) SMIC (2) |
| 新原所有:(C) 2011 安数方高新設連択木有得公司<br>円輪(030)1.http://www.ligne.co                                                                                                    | 北田の          |

Fig5-10 Upper computer software connection interface 3

Parameter setting

Click "Parameter setting(O)" enter parameter settings interface, slect "BMU setting", click "Loading parameters (L)" to lead parameters configuration files or fill in the data need configuration and selected in front of the check box, then click "setting(S)".

| 🗋 从机地址: 🔰 🚔    | 🗆 4680 I : 🛛 12 🚊                              | 🗆 45040 : 🛛 👲       |                 |
|----------------|------------------------------------------------|---------------------|-----------------|
| 过速意度           | 11元电压                                          | 12045               | 107/02/01       |
| (R)*B: 000     | 🖸 (R)*(E : 🛛 4300 🚍                            | 🗌 (R)AB : 🛛 260 🗯   | ☐ #84R : • 2    |
| 🗆 🖬 🖽 😫 💼 🗮    | 🖸 \$\$ 10 10 1 10 10 10 10 10 10 10 10 10 10 1 | 🗌 🛍 Shi 🗄 🗧 💷 Shi 🗯 | ☐ AR&R = 10 2   |
| 历史数据           | 次臣电臣                                           |                     | ISBEN .         |
| - RABE - 00 -  | 🖸 (Ran 🖬 : 🛛 🗰 🚍                               |                     | □#8ā#: ••:      |
| 🗆 \$168x ( 🛛 👳 | 1 新田田: 3000 章                                  |                     | □ Arlat ( 76 🗧  |
| 1008           |                                                |                     |                 |
| 口 約歳時間 ( 2章)   | 🗆 ЛАНЕ ( 🕬 🛢                                   | TREM 3              | 🗆 15##R ( 🛛 👐 🚖 |
| ● 解胎最大压度:      | 800 2                                          |                     |                 |

Fig 5-11 Parameter setting interface

You can also click "Getting parameter(G)" to get all the parameters of BMU and adjust according to requirement. When batch configuration, click "Save parameters(A)" to create files like "BMU\_03\_2011\_09\_01\_02\_44.lgpara". Then load again.

After finishing the configuration, click "Getting parameter(G)" or back to "BMU parameter" clicking "Read(R)" to check the modified parameter.

After finishing the configuration, click "Exit(E)" to back to main interface. Click "Getting(G)" to get the parameters of BMU. Select "automatic acquisition" then setting the interval time, click "Getting(G)" again, you could periodically obtain information from BMU.

| ARARIE : | 438811 = | 电压铁槽道: |           |
|----------|----------|--------|-----------|
| は最高度     | 12月电压    | 近秋地王   | 2017-0246 |
| @P@:     | RP8:     | (69*81 | F84t:     |
| N2:02 :  | ND:0:    | NO2:   | 关闭重度:     |
| 历史影響     | 2545     |        | PUB 1241  |
| 景彩温度:    | RPB:     |        | 并后道度:     |
| 泉乐温汞:    | N012:    |        | 关约基度:     |
| 电运动槽     |          |        |           |
| 10歳回日1   | 开启地区:    | 开启压频:  | 12番車夜:    |
| 原始最大压度:  |          |        |           |

S 5-12 Upper computer software configuration display interface 2

## 5.3 LDM Upper Computer

Leakage detecting module can be independently testing by upper computer. Procedure is as follows:

- > Step 1:Positive and negative of LDM respectively connect the battery total positive and negative.
- > Step 2: Connect LDM and PC through USB-RS485 adapter.
- > Step 3:Power supply for LDM is DC12V or DC24V $_{\circ}$
- Step 4:Open upper computer software(fig 5-13 Initialize setting),"端口"slect"COM1"(free configuration according to the upper machine interface)."波特率"选择"9600", "校验位"选择"None", "数据位"选择"8", "停止位"选择"1", 然后单击界面中"打开串口"。

| 串口初始化                       |      |   |  |  |  |  |
|-----------------------------|------|---|--|--|--|--|
| 病口                          | C0#1 | ۰ |  |  |  |  |
| 波特率                         | 9600 | • |  |  |  |  |
| 校验位                         | None |   |  |  |  |  |
| 数据位                         | 8    |   |  |  |  |  |
| 停止位                         | 1    | ۰ |  |  |  |  |
| ۲                           | 打开串口 | 1 |  |  |  |  |
| Fig 5-13 Initialize setting |      |   |  |  |  |  |

Step 5 : After connecting the power line, click "read", to read the display value.

| 信息采集   |           |  |
|--------|-----------|--|
| 正极绝缘电阻 | : (500 kR |  |
| 负极绝缘电阻 | 3345 kΩ   |  |
| 息压:    | \$0000 Na |  |
| 工作代码:  |           |  |
| 故障代码:  | 20        |  |
|        |           |  |

Fig 5-14 Parameters to check

Insulation monitoring the condition of normal detection:

- Positive insulation resistance:>1MΩ<sub>o</sub>
- Negative insulation resistance:>1MΩ<sub>o</sub>
- Total voltage : effective when above 100V
- Fault code : 00 means normal operation;01 means offline state;02 means leakage state.
- Working code : 00.

# **Chapter 6 Fault Diagnosis**

## 6.1 List of Fault and Alarm Information

EV-FT-1 BMS has perfect management functions, which can prolong the service life of battery. Some fault tips may appear during application. Please carry out analysis, judge causes and eliminate fault according to the following table.

(If system damaged or meet problems that cannot be solved, please contact the technical support center (400-0551-306) of our company to obtain solutions.)

| N  | o. Fault Description                                        | Possible Cause                                                                                                    | Solutions                                                                                                    |                   |
|----|-------------------------------------------------------------|----------------------------------------------------------------------------------------------------|----------------------------------------------------------------------------------------------------|-------------------|
|    |                                                             |                                                                                                    | Check whether the working voltage is with                                                                                                    | nin               |
| 1  | System doesn't work.                                        | <ol> <li>working voltage incorrect</li> <li>no power supply</li> <li>DC power supply damaged</li> </ol>                                                                                  | <ol> <li>2. Supply power for system.</li> <li>3. Maintained by professional technicist.</li> </ol>                                                                                                    |                   |
| 2  | Buzzer alarms and LCD displays fault.                       | <ol> <li>Over-charge, over-discharge or<br/>under-voltage         <ol> <li>over-temperature</li> <li>communication interrupted</li> <li>Temperature difference at</li> </ol> </li> </ol> | <ol> <li>Check parameter setting or battery<br/>protection.</li> <li>Disconnect charger or stop supplying pow<br/>for battery.</li> <li>Check communication interface.</li> <li>Stop charging and discharging and rests</li> </ol> | er                |
|    | Buzzer alarms. But LCD                                      | temperature detection point is t                                                                                                    | oo after temperature recovery.                                                                                                    | in t              |
| 3  | has no fault display.                                       | 2. SOC too low                                                                                                    | <ol> <li>Charge battery or corremanually.</li> </ol>                                                                                                    | ect configuration |
|    | LCD displays error                                          | incorrect connection of communic                                                                                                    | ation Check whether the power interface of LC                                                                                                    | D is              |
| 4  | communication.                                              | cable                                                                                                    | loose or has fallen off.                                                                                                    |                   |
| 5  | (multiple batteries or two<br>consecutive batteries)        | Incorrect connection of voltage ca                                                                                                    | bleheck whether the voltage detection cable harness is connected in good stations.                                                                                                    |                   |
| _  | The maximum temperat                                        | ure Incorrect connection of temperate                                                                                                    | ne .                                                                                                    |                   |
| 6  | indicates -40°C.                                            | sensor                                                                                                    | Check and reconnect temperature sensor.                                                                                                    |                   |
| 7  | Voltage display of partial batteries is abnormal.           | collection cable for the correspond<br>battery                                                                                                    | ng Check and reconnect voltage collection ca                                                                                                    | ole.              |
| 8  | when discharging and<br>displays negative when<br>charging. | Incorrect installation direction of<br>current sensor                                                                                                    | Change the direction and re-install curren sensor.                                                                                                    | t                 |
| 9  | No current display                                          | Incorrect connection of current se                                                                                                    | Check whether the current sensor is connect<br>ensorin good stations.                                                                                                    | ted               |
| 10 | when system is static.                                      | "Current digital calibration" is not set.                                                                                                    | Refer to "explanation of configuration<br>parameters".<br>Check whether the current sensor is origin                                                                                                    | al                |
| 11 | when system is operated.                                    | Incorrect matching of current sensor                                                                                                    | configuration of system                                                                                                    | /er               |
| 12 | LCD doesn't work.                                           | No power supply voltage                                                                                                    | <ol> <li>Check whether the power cord between<br/>and LCD is connected correctly.</li> </ol>                                                                                                    | host              |
| 1  | 3 maximum current of<br>charger                             | Maximum charging current is set too low.                                                                                                    | Reset parameter of maximum charging curr                                                                                                    | ent.              |
| 14 | or over-discharge                                           | Incorrect parameter setting                                                                                                    | Reset parameter                                                                                                    |                   |
| 1  | 5 SD card cannot write in.                                  | SD card write-in is protected.                                                                                                    | Switch off SD card write-in protecti                                                                                                    | on.               |

Remark: for detailed fault icons of LCD, please refer to LCD introduction part.

## 6.2 Procedure of Fault Diagnosis

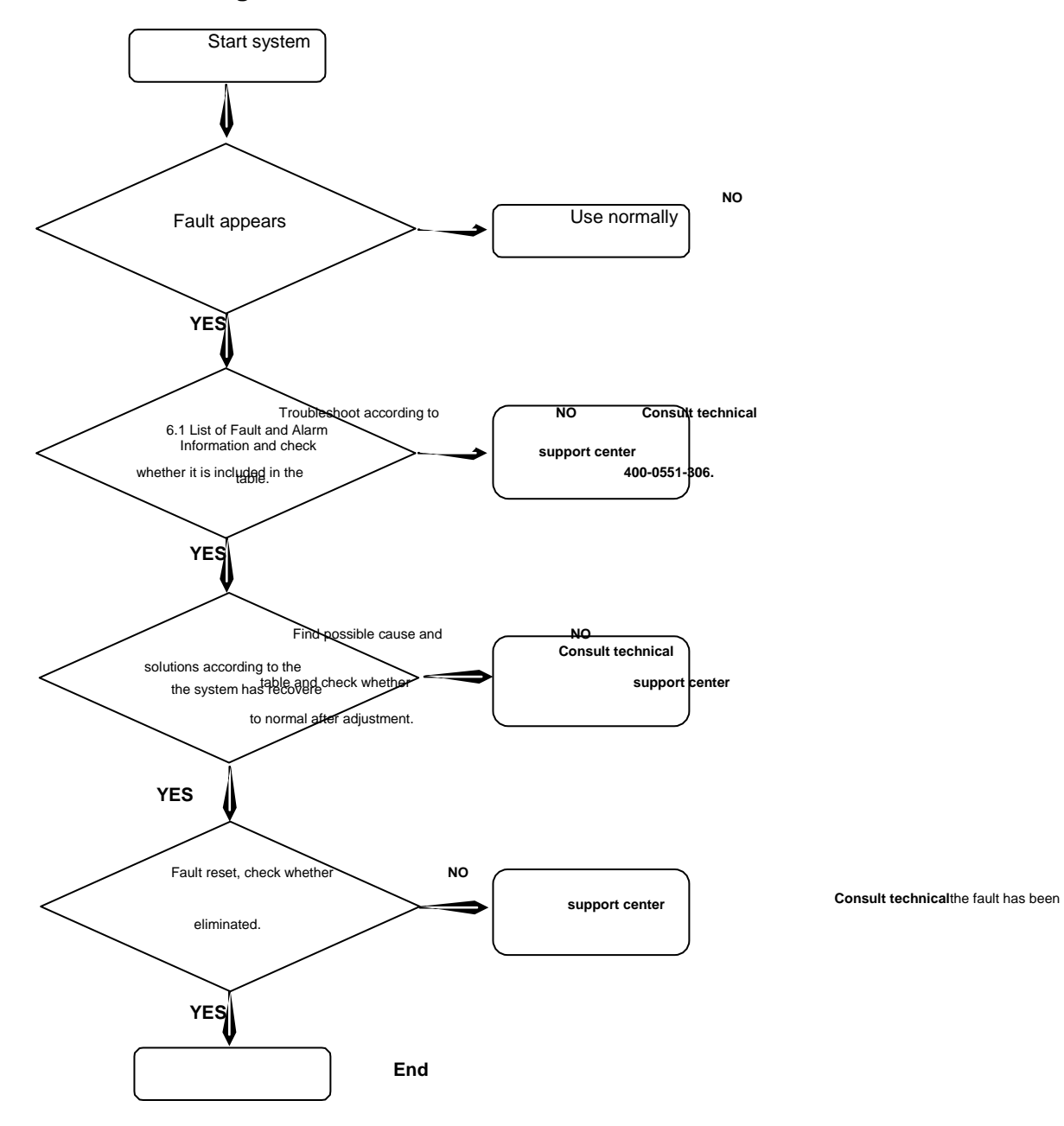

# **Chapter 7 Daily Maintenance**

Factors as service environment (such as temperature, humidity, dust and interference and so on), aging and abrasion of internal components and so on will increase the fault occurrence rate of system. It is necessary to carry out daily maintenance to decrease fault occurrence rate and prolong system service life.

### Caution:

• Only trained professional operators can disassemble and replace the internal components.

- It is necessary to switch off the power supply before checking and maintaining.
- Prevent metal or other matters being left in system. Otherwise, system may be short circuited and damaged

|                        | Service environment                                                                                                    | <ul> <li>In order to improve the function realization and prolong the service life of system<br/>it is necessary to keep good installation environment. Generally, it is required to<br/>avoid direct high light for long time or other radiation and prevent water, of<br/>fluid, dust or dirt and so on from entering.</li> </ul>                 | n,<br>)<br>ther |  |
|------------------------|----------------------------------------------------------------------------------------------------|----------------------------------------------------------------------------------------------------|-----------------|--|
| Daily<br>maintenance   | BCU and BMU modul                                                                                                    | <ul> <li>Check input voltage and input current with voltmeter and ampere meter to see<br/>whether they are within normal range. You can refer to description of<br/>parameters. The output voltage and output current also can be checked<br/>with</li> <li>voltmeter and ampere meter to see whether they are within rated range. It is</li> </ul> | tem<br>s        |  |
|                        |                                                                                                    | possible to perform intuitive judgment through touching, smelling and vis<br>inspection to prevent these factors influencing its functions.                                                                                                    | sual            |  |
|                        | LCD                                                                                                    | <ul> <li>It is necessary to clean LCD frequently to keep it clean. Don't crash or abrade it<br/>Otherwise, the sight line will be interfered, which will cause incorrect judgment.</li> </ul>                                                                                                    | t.              |  |
|                        | Different components                                                                                                    |                                                                                                    | "               |  |
|                        | have different service                                                                                                    | <ul> <li>Wires of various plugs (e.g. air plug), PIN connector and serial port easily fall of<br/>from their wolding open equation open eigenit. Places replace them in time if the</li> </ul>                                                                                                    | ff<br>ro        |  |
|                        | components is                                                                                                    | is any damage. It is pecessary to cut off power supply before replacement                                                                                                    | ie              |  |
| Component              | influenced by • DC-DC is easily short circuited or damaged under high voltage. Please repl                                                                                                    |                                                                                                    | it              |  |
| component              | environment and in time if there is any damage. It is necessary to cut off power supplications of the supplication of the supplication of the supp |                                                                                                    | efore           |  |
| replacement            | application conditions. replacement.                                                                                                    |                                                                                                    |                 |  |
|                        | Keeping good operating • Various wires are easily of short circuit or open circuit due to vehicle vibra                                                                                                    |                                                                                                    |                 |  |
|                        | environment is good for aging or falling off of plug from welding point. Please replace them in time if                                                                                                    |                                                                                                    |                 |  |
|                        | the improvement of                                                                                                    | is any damage. It is necessary to cut off power supply before replacement                                                                                                    |                 |  |
|                        | Check whether a                                                                                                    | 8.<br>any connector accomply is loose. If yes, please fix it                                                                                                    |                 |  |
|                        | Check whether a                                                                                                    | any cable is worn. If yes, replace it in time                                                                                                    |                 |  |
|                        | <ul> <li>Check the communication between BCU and BMU. If the communication is abnormal, please check it</li> </ul>                                                                                                    |                                                                                                    |                 |  |
|                        | yourself according to appendix. If the problem still cannot be solved, please contact technical support                                                                                                    |                                                                                                    |                 |  |
|                        | center of our company in time.                                                                                                    |                                                                                                    |                 |  |
| _                      | <ul> <li>Check module collection accuracy; mainly refer to voltage accuracy and temperature accuracy</li> </ul>                                                                                                    |                                                                                                    |                 |  |
| Regular<br>maintenance | Iter necessary to check whether the voltage is within normal range with special instrument when voltage. Also, use special instrument to detect whether the battery temperature is const                                                                                                    |                                                                                                    |                 |  |
|                        | value displaying                                                                                                    | g on console. Please check it by yourself according to appendix if there is any abnorma                                                                                                    | ality.          |  |
|                        | If the problem still cannot be solved, please contact technical support center of our company in tim                                                                                                    |                                                                                                    |                 |  |
|                        | <ul> <li>Regularly check</li> <li>is any abnormal</li> </ul>                                                                                                    | whether LOD display is normal. Please check it by yourself according to appendik if the                                                                                                    | iere<br>r       |  |
|                        | company in time                                                                                                    |                                                                                                    |                 |  |
|                        | <ul> <li>Regularly check whether any module is loose. If yes, please tighten it in time.</li> </ul>                                                                                                    |                                                                                                    |                 |  |